# 日経平均先物取引取引画面操作マニュアル

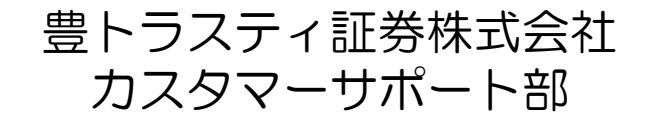

お取引画面にログインをして、注文の発注や口座情報の参照をしていただくことができますが、 その際の推奨環境は以下の通りとなります。これ以外のシステム環境は動作保証の対象外となり ますので、ご注意ください。

◎パソコン

| ブラウザ      | Microsoft Edge | Google chrome | firefox    |
|-----------|----------------|---------------|------------|
| Windows10 | 95.0~110.0     | 96.0~110.0    | 96.0~110.0 |
| Windows11 | 95.0~110.0     | 96.0~110.0    | 96.0~110.0 |

◎スマートフォン、タブレット

| ブラウザ              | safari     | Google chrome |
|-------------------|------------|---------------|
| Android7~13       | ×          | 96.0~110.0    |
| IOS15.0~16.3.1    | $\bigcirc$ | ×             |
| iPadOS15.0~16.3.1 | $\bigcirc$ | ×             |

# ※2023年3月現在

#### 【取引画面へのログイン】 ログインボタン 「支店番号」「口座番号」「パスワード」を入力し、ログインボ る 豊トラスティ証券 タンをクリックしてください。ログイン認証に成功するとホーム 画面が表示されます。 ログイン $(\mathbf{2})$ ソフトウェアキーボード 支店番号 クリックすると下記のソフトウェアキーボードでの入力が可能 □座番号 になります。 パスワード パスワードを入力してください ※ ソフトキーボードを使う セキュリティのため、パスワードのご入力はソフトキーボードのご利用を おすすめいたします。 0 1 2 3 4 5 6 7 8 9 ログイン クリア G D S (3) ログインパスワード変更 ..... 全てクリア 決定 一文字クリア 現在のパスワード $(\boldsymbol{2})$ ※ ソフトキーボードを使う ...... 新パスワード (2) ※ ソフトキーボードを使う 3 ログインパスワード変更 ..... 新パスワードの確認 (2)※ ソフトキーボードを使う 初回ログインの場合、パスワード変更の画面が表示されます。 「現在のパスワード」「新パスワード」「新パスワードの確認」 を入力し、変更するボタンをクリックしてください。 (3 クリア 変更する パスワード変更が完了しました。 変更が受付られると、パスワード 変更のダイアログが表示されます。 お取引画面に進むボタンをクリッ 新パスワードは6桁以上20桁以内の半角英数字で入力してください。 新パスワードは"123456"や"abcdef"などの数字のみ、英字のみの入力はエラーになります。 クするとホーム画面が表示されま す。 お取引画面に進む

メインメニューをクリックするとサブメニューが表示されますので、ご覧になりたい項目をクリックしてください。

る 豊トラスティ証券 豊太郎様 代行入力終了 前回のログイン 2021/11/10 13:54 トップ メールサービス 先物・オプション 資産管理 電子交付 口座管理 先物OP新規注文 保有資産預り照会 信書照会 口座情報照会 メールアドレス登録 余力資産情報 先物OP建玉照会/返済 資産明細 口座開設状況照会 メールサービス配信設 40,748,355 買付余力 定 ログインパスワード変 先物OP注文照会/取消/ 取引履歴 資産明細へ 先物・OPターゲット 更 JIE メール 執行パスワード変更 先物OP約定照会 お客様向けお知らせ 証拠金シミュレーショ 【お知らせ】テスト0 証拠金照会 【お知らせ】テスト0 2 9月8日 豊 太郎様へのお知らせ 新しい報告書が作成されました。こちらよりご確認ください。

《ご注意》 日中立会(平日7:30~15:30)の時間帯は、新規・決済注文の発注、注文訂正、 並びに注文取消はご利用いただけません。 お手数ですが、弊社営業担当者へお電話にてご依頼ください。 ※発注済の注文や保有建玉の情報はご参照いただけます。 《先物・オプション》

文字サイズ 🕘 🕂

先物 O P 新規注文 (ご利用できません)

| 先物OP建玉照会/返済 | (参照のみ)  |
|-------------|---------|
|             | ••••P13 |

| 先物 O P | 注   | 文   | 照     | 会  | /耳 | 又消        | 当/i | 訂 | ΤĒ | ( | 参 | 照 | の | み | ) |   |
|--------|-----|-----|-------|----|----|-----------|-----|---|----|---|---|---|---|---|---|---|
|        |     |     |       |    |    |           |     |   |    | • | • | • | • | Ρ | 1 | 8 |
| 先物 O P | 約   | 定   | 照     | 会  | •  | •         | •   | • | •  | • | • | • | • | Ρ | 2 | 1 |
| 証拠金シ   | 1.1 | ユ   | arbla | —  | シ  | Ξ         | ン   | • | •  | • | • | • | • | Ρ | 2 | 2 |
| 証拠金照   | 会   | •   | •     | •  | •  | •         | •   | • | •  | • | • | • | • | Ρ | 2 | 4 |
| 《資産管理  | ₹》  |     |       |    |    |           |     |   |    |   |   |   |   |   |   |   |
| 保有資産   | 預   | IJ  | 照     | 会  | •  | •         | •   | • | •  | • | • | • | • | Ρ | 2 | 5 |
| 資産明細   | •   | •   | •     | •  | •  | •         | •   | • | •  | • | • | • | • | Ρ | 2 | 6 |
| 取引履歴   | •   | •   | •     | •  | •  | •         | •   | • | •  | • | • | • | • | Ρ | 2 | 7 |
| 《電子交付  | 寸》  |     |       |    |    |           |     |   |    |   |   |   |   |   |   |   |
| 信書照会   | •   | •   | •     | •  | •  | •         | •   | • | •  | • | • | • | • | Ρ | 2 | 8 |
| 《口座管理  | ₹》  |     |       |    |    |           |     |   |    |   |   |   |   |   |   |   |
| 口座情報   | 照   | 会   | •     | •  | •  | •         | •   | • | •  | • | • | • | • | Ρ | 2 | 9 |
| 口座開設   | 状   | 況   | 照     | 会  | •  | •         | •   | • | •  | • | • | • | • | Ρ | 3 | 0 |
| ログイン   | パ   | ス   | ワ     | —  | ド  | 変         | 更   | • | •  | • | • | • | • | Ρ | 3 | 1 |
| 執行パス   | ワ   |     | ド     | 変  | 更  | •         | •   | • | •  | • | • | • | • | Ρ | 3 | 1 |
| 《メールサ  | ナー  | - Ł | - 7   | x》 |    |           |     |   |    |   |   |   |   |   |   |   |
| メールア   | "ド  | V   | ス     | 登  | 録  | L •       | •   | • | •  | • | • | • | • | Ρ | 3 | 2 |
| メールサ   |     | ビ   | `ス    | 配  | 信  | 設         | 定   | • | •  | • | • | • | • | Ρ | 3 | 5 |
| 先物・C   | P   | タ   |       | ゲ  | ッ  | arepsilon | Х   | _ | ル  | • | • | • | • | Ρ | 3 | 6 |

| 【ナイトセ<br>る豊トラスティ                                                                                    | zッション時<br>ィ証券                                                                                                    | の取引画面                                                          | トップ】                  | 豊 太郎 様<br>Dログイン 2021/11/10 13:54 | 文字 <del>リ</del> イズ - +<br>代行入力終了 | 1 | ナイトセッション時に使用可能なメニュー<br>「先物OP新規注文」「先物OP建玉照会/返済」「先物OP注<br>文照会/取消/訂正」「先物OP約定照会」「証拠金シミュレー<br>ション」「証拠金照合」「先物ボード」「「取引履歴」。<br>各操作方法については、P4の「日中立会時の取引画面トッ |
|----------------------------------------------------------------------------------------------------|----------------------------------------------------------------------------------------------------|----------------------------------------------------------------|-----------------------|----------------------------------|----------------------------------|---|----------------------------------------------------------------------------------------------------|
| トップ                                                                                                 | <b>先物・オプション</b>                                                                                                    | 資産管理                                                           | 電子交付                  | 口座管理                             | メールサービス                          |   | プ」をご参照ください。                                                                                                    |
| <ul> <li>余力資産情報</li> <li>買付余力</li> <li>お客様向けお知らせ</li> <li>【お知らせ】テストの</li> <li>【お知らせ】テストの</li> </ul> | <ul> <li>先物OP新規注文</li> <li>先物OP建玉照会/決済</li> <li>先物OP注文照会/取消/訂正</li> <li>先物OP約定照会</li> <li>証拠金シミュレーション</li> <li>証拠金照会</li> <li>先物ボード</li> <li>2 9月8日</li> </ul> | <b>取引履歴</b><br>● 資産総額<br>● ● ● ● ● ● ● ● ● ● ● ● ● ● ● ● ● ● ● | 40,748,355 円<br>i産明細へ |                                  |                                  | 2 | ナイトセッション取引ボタン<br>①のいずれかのメニューを押すと、ナイトセッション取引ボ<br>タンが表示されるので、クリックすると画面遷移します。<br><b>《利用可能時間》</b><br>平日16:15~翌6:00                                     |
| 豊 太郎様へのお知ら<br>新しい報告書が作成さ                                                                            | せ<br>れました。こちらよりご確認                                                                                                    |                                                                |                       |                                  |                                  |   |                                                                                                    |
| 【ナイトセ                                                                                               | マション取得                                                                                                    | 引画面の遷移                                                         | 多方法】                  |                                  |                                  |   |                                                                                                    |

証拠金シミュレーション

## 「ナイトセッション取引」ボタンを押して、ナイトセッション取引をご利用ください。

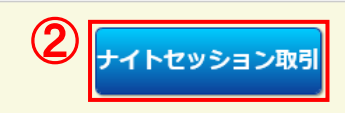

【先物 O P 新規注文】

(1)メニューから「先物・オプション⇒先物OP新規注文| をクリックします。

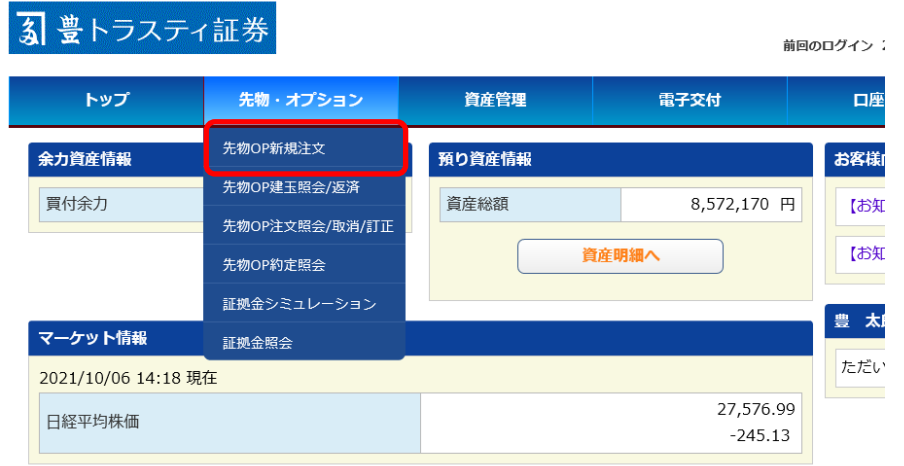

(2)新規注文の発注画面が表示されます。

| 先物OP新規注文                                   |                      | ~                |                 | 口座20間な<br>試算を行う。<br>す。⇒P20 | こり 血吸<br>ことがて<br>) | <u>い</u><br>できま |
|--------------------------------------------|----------------------|------------------|-----------------|----------------------------|--------------------|-----------------|
|                                            |                      | ୬ミュ <b>レ</b> −୬∃ |                 |                            |                    |                 |
|                                            |                      |                  |                 |                            |                    | お知らせ            |
| 余剰証拠金<br>                                  |                      |                  |                 |                            | 3,                 | ,424,170 円<br>枚 |
|                                            |                      |                  |                 |                            |                    |                 |
| 通常 OCO IFDONE                              |                      |                  |                 |                            |                    | 更新              |
| <b>銘柄</b> ● 日経225先物                        | ] ○ ミニ日経225先物        | 銘 柄              |                 |                            | 04-0               | 3日経平均           |
| 限月 2022年03月限                               | <b>Y</b>             | 現値               |                 | 27,770                     | (02:20) -48        | 80 -1.69%       |
| 権利行使価格 > 円                                 |                      | 始値               | 27              | 7,470 (16:30) 高値           | 27,86              | 0 (23:39)       |
| 売買区分 〇売 ④買 余が                              | 自計算                  | 安値               | 27              | /4 板情報                     |                    | 20,156          |
| 枚数                                         | 枚 + -                | VWAP             |                 |                            | 2                  | 27,520.00       |
| ×1 ×10<br>、注                               |                      | 値幅               | 左面              | 面で「銘柄」と                    | ・「限                | 1,000 倍         |
| 執行条件(選択)ノユ                                 |                      | SQ日              |                 | を選択後にたり                    | - 0<br>更           | 22/03/11        |
| 逆指値条件                                      | 画面                   |                  | <del>売</del> 新ボ | タンを押下する                    | - ジ 文<br>ら と 表     |                 |
| <ul> <li>・当セッシュー・</li> <li>注文期限</li> </ul> |                      |                  | - 示さ            | れます。                       |                    |                 |
| (選択) 🗸                                     |                      |                  | ※数              | 字は自動更新さ                    | ちれま                |                 |
| □対象とかス株価指                                  | 数の変動等に上り損失を受けることがありま |                  | — せん            | ので、最新情報                    | 最を表                |                 |
| <b>取引リスク</b> す。                            |                      |                  | 示す              | る場合は再度                     | 更                  | 43              |
| ご同意いただける方                                  | はチェックしてください。         |                  | 新」              | ボタンを押下し                    | 、てく                | 65              |
|                                            |                      |                  | ださ              | い。                         |                    | 65              |
|                                            |                      |                  |                 | 27,720                     |                    | 61              |

タブを押下することで注文の 種類が選択できます。 ◎通常注文・・・・P6 ◎ OCO注文・・・P8

◎ IFDONE注文··P10

注文確認 クリア 口座残高などの証拠金の

◎通常注文の発注方法

(1)「通常」タブをクリックし、新規注文の入力画面に注文を入力します。

| 通常    | 000            | IFDONE      |                                         |        |
|-------|----------------|-------------|-----------------------------------------|--------|
| 銘柄    | O E            | 3経225       | 「先物 ○ ミニ日経225先物                         | 1      |
| 限月    | ~              |             |                                         | 2      |
| 権利行使  | 西格 ~           | 円           |                                         | 使用しません |
| 売買区分  | の売             | 〕●買         | 余力計算                                    | 3      |
| 枚数    | ×1             | ×10 ×       | 枚 + -                                   | 4      |
| 執行条件  | G              | 選択) 🥆       | / 円 + ·                                 | - 5    |
| 逆指値条件 | <mark>4</mark> |             | 円 (選択) 🗸 のとき                            | 6      |
| 注文期限  | ● \<br>(選      | 当セッショ<br>択) | <ul><li>ン○期間指定</li><li>✓ 週末まで</li></ul> | 7      |

|       | □ 対象となる株価指数の変動等により損失を受けることがあり | ま          |
|-------|-------------------------------|------------|
| 取引リスク | す。                            | <b>Q</b> ) |
|       | ご同意いただける方はチェックしてください。         | 9          |

①取引したい銘柄を選択します。

②取引したい限月を選択します。

③「売り」または「買い」を選択します。

④発注する枚数を入力します。

⑤執行条件および「指値」注文の場合は指値価格を入力します。

#### 【注文の種類】

 回指値
 価格を指定する注文(部分約定の場合は<u>未約定の注文は残ります</u>)

 回指値・FAK
 価格を指定する注文(部分約定の場合は<u>未約定注文が取消されます</u>)

 回指値・FOK
 価格を指定する注文(部分約定の場合は<u>注文自体が取消されます</u>)

 回抗行・FAK
 価格を指定しない注文(部分約定の場合は<u>未約定注文が取消されます</u>)

 回成行・FOK
 価格を指定しない注文(部分約定の場合は<u>未約定注文が取消されます</u>)

 回引指
 引けでのみ有効な指値注文

 回引成
 引けでのみ有効な成行注文

## ※成行注文でも市場の状況により、注文が成立せず失効となる場合がありますので、 発注後に必ず注文結果をご確認ください。

⑥「逆指値」注文の場合は逆指値条件を入力します。

⑦発注する注文の有効期限を指定します。

#### 【ご注意】

(9)

「指値」注文のみ指定することができ(最大15日間)、それ以外の「指値・ FAK」「指値・FOK」「成行・FAK」「成行・FOK」「引指」「引 成」は<u>当セッションのみ選択可能</u>です。

⑧チェックボックスにチェックマークを入力します。

⑨「注文確認」ボタンを押下します。

<u>注文確認</u> クリア

7

## (2)新規注文の確認画面が表示されます。

#### 先物OP新規注文確認

| 銘柄     | ミニ日経225先物    |
|--------|--------------|
| 限月     | 2021 年 12 月限 |
| 権利行使価格 |              |
| 売買区分   | <b></b>      |
| 枚数     | 2枚 1         |
| 執行条件   | 指値 27,500 円  |
| 逆指值条件  |              |
| 注文期限   | 2021/10/18   |
| 手数料区分  | コールセンター      |

#### 以上の内容で発注してもよろしいでしょうか?

| 執行パスワード [●●●● | 2 |
|---------------|---|
| 発注する 戻る       | 3 |

(3)新規注文完了画面が表示され、注文が受付されます。

#### 先物OP新規注文完了

#### ご注文を承りました。

|          | お知らせ<br>お知らせ |
|----------|--------------|
| 受付番号 211 |              |
| 銘柄       | ミニ日経225先物    |
| 限月       | 2021 年 12 月限 |
| 権利行使価格   |              |
| 売買区分     | 買            |
| 枚数       | 2 枚          |
| 執行条件     | 指値 27,500 円  |
| 逆指值条件    |              |
| 注文期限     | 2021/10/18   |
| 手数料区分    | コールセンター      |

①入力した注文内容を確認します。

②注文内容に誤りが無ければ、執行パスワードを入力します。※誤りがある場合は「戻る」ボタンを押下して前画面で修正してください。

③「発注する」ボタンを押下します。

# ◎0C0注文の発注方法

(1)「OCO」タブをクリックし、OCO注文の入力画面に注文を入力します。

| 通常   | осо                 | IFDONE                         |      |
|------|---------------------|--------------------------------|------|
| 銘柄   |                     | ○ 日経225先物 ○ ミニ日経225先物          | 1    |
| 限月   |                     |                                | 2    |
| 権利行  | 吏価格                 | ♥円 使用し                         | ません  |
| 売買区  | <del>6</del>        | ○売 ◎買 余力計算                     | 3    |
| 枚数   |                     | 枚 + -<br>×1 ×10 ×100 ×1000     | 4    |
| 指値   | 執行条件                | 指値<br>円 + -                    | 5    |
| 试指值  | 執行条件                | 指値 円 + -                       | 6    |
| 소기미민 | 逆指値条件               | 円 以上 🗸 のとき                     | 7    |
| 注文期  | 限                   | ● 当セッション ○ 期間指定<br>(選択) ✓ 週末まで | 8    |
|      |                     |                                |      |
|      | □対象                 | となる株価指数の変動等により損失を受けること         | がありま |
| 取引り) | <b>スク</b> す。<br>ご同意 | いただける方はチェックしてください。             | 9    |
|      |                     | 注文確認クリア                        | 10   |

| ①取引したい銘柄を選択します。                               |
|-----------------------------------------------|
| ②取引したい限月を選択します。                               |
| ③「売り」または「買い」を選択します。                           |
| ④発注する枚数を入力します。                                |
| ⑤「指値」注文の指値価格を入力します。                           |
| ⑥「逆指値」注文の指値価格を入力します。                          |
| ⑦「逆指値」注文の逆指値条件を入力します。                         |
| ⑧発注する注文の有効期限を指定します。<br>※期間指定は最大15日間の範囲で指定可能です |
| ⑨チェックボックスにチェックマークを入力します。                      |
| ⑩「注文確認」ボタンを押下します。                             |

## (2)新規注文の確認画面が表示されます。

#### 先物OP新規注文確認

| 銘柄       |       | ミニ日経225先物     |  |  |  |  |  |
|----------|-------|---------------|--|--|--|--|--|
| 限月       |       | 2021 年 12 月限  |  |  |  |  |  |
| 権利行使価格   |       |               |  |  |  |  |  |
| 売買区分     |       | <b>₽</b>      |  |  |  |  |  |
| 枚数       |       | 1枚            |  |  |  |  |  |
| 指值       | 執行条件  | 指値 27,500 円   |  |  |  |  |  |
| 渐步病      | 執行条件  | 指値 28,200 円   |  |  |  |  |  |
| 12:38118 | 逆指值条件 | 28,200 円以上のとき |  |  |  |  |  |
| 注文期限     |       | 2021/10/14    |  |  |  |  |  |
| 手数料区分    |       | コールセンター       |  |  |  |  |  |

#### 以上の内容で発注してもよろしいでしょうか?

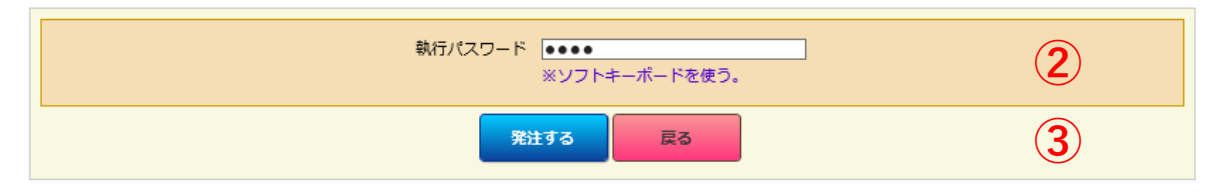

# (3)新規注文完了画面が表示され、注文が受付されます。

#### 先物OP新規注文完了

#### ご注文を承りました。

|          |       | お知らせ          |  |  |  |
|----------|-------|---------------|--|--|--|
| 受付番号 212 |       |               |  |  |  |
| 銘柄       |       | ミニ日経225先物     |  |  |  |
| 限月       |       | 2021 年 12 月限  |  |  |  |
| 権利行使価格   |       |               |  |  |  |
| 売買区分     |       | <b> </b>      |  |  |  |
| 枚数       |       | 1枚            |  |  |  |
| 指値       | 執行条件  | 指値 27,500 円   |  |  |  |
| 举些体      | 執行条件  | 指値 28,200 円   |  |  |  |
| 꼬만에면     | 逆指值条件 | 28,200 円以上のとき |  |  |  |
| 注文期限     |       | 2021/10/14    |  |  |  |
| 手数料区分    |       | コールセンター       |  |  |  |

①入力した注文内容を確認します。

②注文内容に誤りが無ければ、執行パスワードを入力します。※誤りがある場合は「戻る」ボタンを押下して前画面で修正してください。

③「発注する」ボタンを押下します。

# ~0C0注文とは~

OCO注文は、指値注文と逆指値注文を同時に発注し、 価格が上昇または下落した場合のどちらでも対応で きる注文方法です。一方の注文が約定すると、自動 的にもう一方の未約定注文が取消されます。

# ◎IFDONE注文の発注方法

(1)「IFDONE」タブをクリックし、IFDONE注文の入力画面に注文を 入力します。

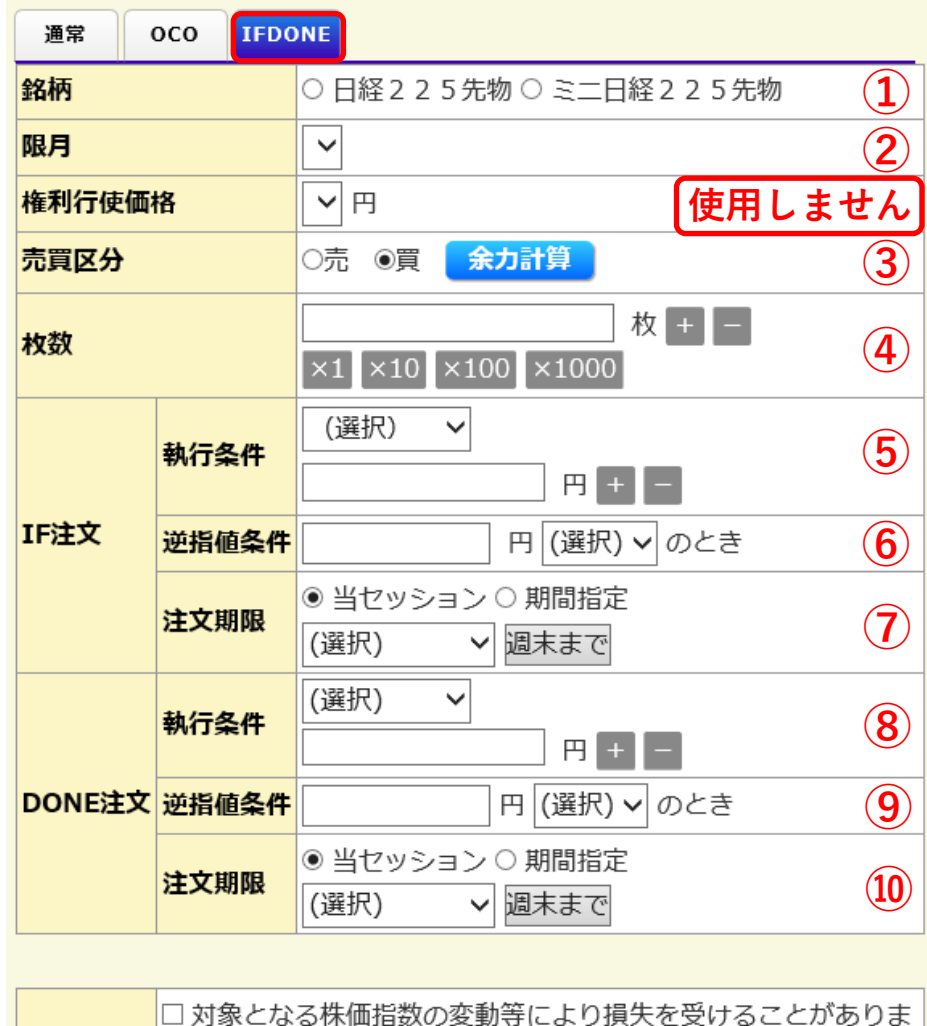

□ 対象となる株価指数の変動寺により損失を受けることかありま 取引リスク す。 ご同意いただける方はチェックしてください。

クリア

注文確認

(12)

①取引したい銘柄を選択します。

②取引したい限月を選択します。

③「売り」または「買い」を選択します。

④発注する枚数を入力します。

⑤新規注文の執行条件および「指値」注文の場合は指値価格を入力します。
 【注文の種類】
 ◎指値 価格を指定する注文(部分約定の場合は<u>未約定の注文は残ります</u>)
 ◎指値・FAK 価格を指定する注文(部分約定の場合は<u>未約定注文が取消されます</u>)
 ◎指値・FOK 価格を指定してい注文(部分約定の場合は<u>注文自体が取消されます</u>)
 ◎成行・FAK 価格を指定しない注文(部分約定の場合は<u>未約定注文が取消されます</u>)
 ◎成行・FOK 価格を指定しない注文(部分約定の場合は<u>注文自体が取消されます</u>)
 ◎引指 引けでのみ有効な指値注文
 ◎引成 引けでのみ有効な成行注文

※成行注文でも市場の状況により、注文が成立せず失効となる場合がありますので、 発注後に必ず注文結果をご確認ください。

⑥新規注文が「逆指値」注文の場合は逆指値条件を入力します。

⑦新規注文の有効期限を指定します。

【ご注意】

「指値」注文のみ指定することができ(最大15日間)、それ以外の「指値・ FAK」「指値・FOK」「成行・FAK」「成行・FOK」「引指」「引 成」は<u>当セッションのみ選択可能</u>です。

⑧決済注文の執行条件および「指値」注文の場合は指値価格を入力します。

⑨決済注文が「逆指値」注文の場合は逆指値条件を入力します。

⑩決済注文の有効期限を指定します。

⑪チェックボックスにチェックマークを入力します。

12「注文確認」ボタンを押下します。

## (2)新規注文の確認画面が表示されます。

#### 先物OP新規注文確認

| IF注文   |                |
|--------|----------------|
| 銘柄     | 三二日経225先物      |
| 限月     | 2021 年 12 月限   |
| 権利行使価格 |                |
| 売買区分   | Ę              |
| 枚数     | 1枚             |
| 執行条件   | 指値 28,500 円    |
| 逆指値条件  | $\sim$         |
| 注文期限   | 2021/11/18 (1) |
| 手数料区分  | コールセンター        |
| DONE注文 |                |
| 売買区分   | 売              |
| 執行条件   | 指値 30,000 円    |
| 逆指値条件  |                |
| 注文期限   | 2021/11/26     |

以上の内容で発注してもよろしいでしょうか?

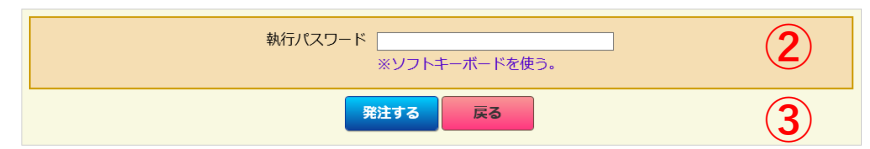

(3)新規注文完了画面が表示され、注文が受付されます。

#### 先物OP新規注文完了

ご注文を承りました。

|               | a<br>知らせ     |
|---------------|--------------|
| IF注文 受付番号 8   |              |
| 銘柄            | ミニ日経225先物    |
| 限月            | 2021 年 12 月限 |
| 権利行使価格        |              |
| 売買区分          | 買            |
| 枚数            | 1枚           |
| 執行条件          | 指値 28,500 円  |
| 逆指値条件         |              |
| 注文期限          | 2021/11/18   |
| 手数料区分         | コールセンター      |
| DONE注文 受付番号 9 |              |
| 売買区分          | 売            |
| 執行条件          | 指値 30,000 円  |
| 逆指値条件         |              |
| 注文期限          | 2021/11/26   |

①入力した注文内容を確認します。

②注文内容に誤りが無ければ、執行パスワードを入力します。
 ※誤りがある場合は「戻る」ボタンを押下して前画面で修正してください。
 ③「ぷ>>+

③「発注する」ボタンを押下します。

# ~IFDONE注文とは~

IFDONE注文は、新規注文と決済注文を同時に発注 し、新規注文が約定した後に決済注文が有効となる 注文方法です。そのため、決済注文が先に約定条件 を満たしても成立することはありません。

# 【先物OP建玉照会/返済】

(1)メニューから「先物・オプション⇒先物OP建玉照会/返済」 をクリックします。

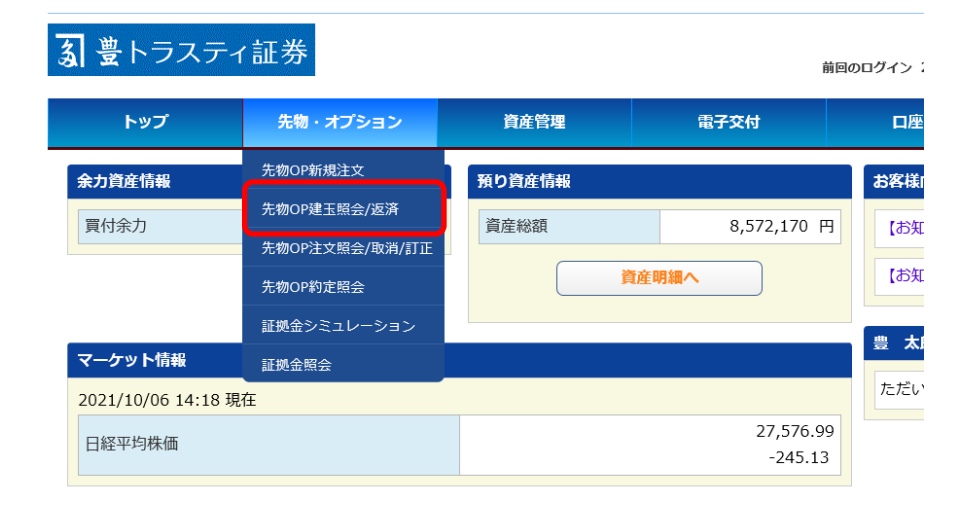

(2)現在保有している建玉が表示されます。 ※「銘柄単位」と「明細単位」のタブをクリックするこ とで、表示方法を変更できます。

|      |            |         |          |              |        | 返済期日の返      | あ知らせ<br><sup>良い順</sup> ~ |         |
|------|------------|---------|----------|--------------|--------|-------------|--------------------------|---------|
| 2240 | ANIT       | 限月      | ±        | 78 T T \$544 | 建玉枚数   |             |                          |         |
| 进択   | 3649       | 権利行使価格  | 元貝       | 建玉于奴科        | 返済可能枚数 | 現任他 (則日海算他) | 評個損益                     |         |
| 0    | 2.2.5.4.44 | 2022/06 |          | 77.000       |        | 1           | 27,580                   | 580.000 |
| 0    | 2 2 3 7610 |         | ~        | 27,000       | 1      | (27,470.00) | 500,000                  |         |
| 0    | 2 2 5 三二先物 | 2021/12 | æ        | 5 400        | 7      | 27,970      | 517 50                   |         |
| 0    |            |         | <u> </u> | 3,100        | 7      | (27,740.00) | 517,500                  |         |
| 0    | 225ミー佐物    | 2021/12 | 売        | 2,700        | 2 700  | 1           | 27,970                   | -92.00  |
| 0    | 223-200    |         | 20       |              | 1      | (27,740.00) | 52,00                    |         |
| 0    | 2.2.5 失物   | 2021/12 |          | 19 700       | 2      | 27,740      | 1 980 00                 |         |
| 0    | 2 2 3 元初   |         | ~        | 15,700       | 2      | (27,740.00) | 1,980,00                 |         |

## 【銘柄単位】

「日経225先物」と「日経225mini」、 「買建玉」と「売建玉」の別で合計 された枚数や金額が表示されます。

| 先物      | IOP建玉照会    |         |      |            |             |        |                   |  |
|---------|------------|---------|------|------------|-------------|--------|-------------------|--|
| 銘柄      | 単位 明線単位    |         |      |            |             |        |                   |  |
|         |            |         |      |            |             |        | <mark>お知らせ</mark> |  |
|         |            |         |      | 1          |             | 返済期日の遠 | √∭阗❤              |  |
| 選択      | <b>纹</b> 柄 | 限月      | 志賀   | 建玉日        | 建玉単価        | 建玉枚数   | 評価損益              |  |
| AE 1/ 1 | 394173     | 権利行使価格  | 7054 | 建玉手数料      | 現在値 (前日清算値) | 返済可能枚数 |                   |  |
|         |            | 2022/06 |      | 2021/09/02 | 27,000      | 1      |                   |  |
| 0       | ○ 225先物    |         | 買    | 27.000     | 29,340      |        | 2,340,000         |  |
|         |            |         |      | 27,000     | (29,340.00) | 1      |                   |  |
|         |            | 2021/12 |      | 2021/08/31 | 27,500      | 2      |                   |  |
|         | 2 2 5 ミニ先物 |         | 買    | 150        | 29,535      | -      | 407,000           |  |
|         |            |         |      | 150        | (29,620.00) | 2      |                   |  |
|         |            | 2021/12 |      | 2021/08/26 | 27,100      | 2      |                   |  |
|         | 2 2 5 ミニ先物 |         | 買    | 2.400      | 29,535      |        | 487,000           |  |
|         |            |         |      | 3,400      | (29,620.00) | 2      |                   |  |
|         |            | 2021/12 |      | 2021/08/26 | 27,000      | 1      |                   |  |
|         | 2 2 5 ミニ先物 |         | 買    | 1 700      | 29,535      |        | 253,500           |  |
|         |            |         |      | 1,700      | (29,620.00) | 1      |                   |  |
|         |            | 2021/12 |      | 2021/08/19 | 27,220      | 1      |                   |  |
| 0       | 2 2 5 ミニ先物 |         | 買    | 76         | 29,535      | 1      | 231,500           |  |
|         |            |         |      | /0         | (29,620.00) | 1      |                   |  |
| 1       |            |         |      |            | 1           |        |                   |  |

## 【明細単位】 銘柄単位のように種類ごとに 合計が表示されず、約定単位 で個別に表示されます。

# 【決済注文(個別指定)の発注方法】

(1)決済したい建玉をクリックし、「決済建玉指定方法(個別 指定)」ボタンを押下します。

| 銘柄里 | 明編甲位           |         |          |                 |        |             | お知らせ         |  |
|-----|----------------|---------|----------|-----------------|--------|-------------|--------------|--|
|     |                |         |          |                 |        | 返済期日の道      | 転い順 ✓        |  |
|     |                |         |          |                 |        |             |              |  |
| 選択  | 10119<br>10119 | 権利行使価格  | 元貝       | 建工于奴科           | 返済可能枚数 | 現往他 (則口冶异他) | at imiteitat |  |
| 0   | つつち生物          | 2022/06 |          | 27,000          | 1      | 27,580      | 580.00       |  |
| 0   | 2 2 3 7640     |         | <b>A</b> |                 | 1      | (27,470.00) | 580,00       |  |
| 0   | コントニー生物        | 2021/12 | -        | 買 5,400         | 7      | 27,970      | 517 50       |  |
| U   | 223-2-76100    |         | -        |                 | 7      | (27,740.00) | 517,50       |  |
| 0   | ううをご一生物        | 2021/12 | ±        | 2 700           | 1      | 27,970      | 02.00        |  |
| 0   | 223-2-7610     |         | 20       | 2,700           | 1      | (27,740.00) | -92,00       |  |
| 0   | つって生物          | 2021/12 |          | <b>#</b> 19,700 | 2      | 27,740      | 1 090 00     |  |
| 0   | 2 2 3 元100     |         | -        |                 | 2      | (27,740.00) | 1,980,000    |  |

返済建玉指定方法 返済建玉指定方法 (個別指定) (自動指定) (2)決済したい建玉の「返済枚数」に決済する枚数を入力し、画面下部の発注画面で決済注文の内容を入力します。入力後「注文確認」ボタンを押下します。

## 返済建玉指定方法(個別指定)

|            |              |     |                     |                              |                |         | お知らせ |
|------------|--------------|-----|---------------------|------------------------------|----------------|---------|------|
| 銘柄         | 限月<br>権利行使価格 | 売買  | 建玉日<br>建玉手数料        | 建玉単価<br>現在値<br>(前日清算値)       | 建玉枚数<br>返済可能枚数 | 評価損益    | 返済枚数 |
| 2 2 5 ミニ先物 | 2021/12      | - 買 | 2021/08/19          | 27,195<br>27,985<br>(27,740) | 1              | 79,000  |      |
| 2 2 5 ミニ先物 | 2021/12      | - 買 | 2021/08/19          | 27,220<br>27,985<br>(27,740) | 1              | 76,500  |      |
| 2 2 5 ミニ先物 | 2021/12      | - 買 | 2021/08/26          | 27,000<br>27,985<br>(27,740) | 1              | 98,500  |      |
| 2 2 5 ミニ先物 | 2021/12      | - 買 | 2021/08/26<br>3,400 | 27,100<br>27,985<br>(27,740) | 2              | 177,000 |      |
| 2 2 5 ミニ先物 | 2021/12      | - 買 | 2021/08/31          | 27,500<br>27,985<br>(27,740) | 2              | 97,000  |      |

# ~個別指定とは~

同一の銘柄、限月、売買の別の建玉において複数の 建玉を保有している場合、それぞれ約定した価格や 枚数などを見て、決済したい建玉を個別に指定して 決済する方法です。例えば「利益が出ている建玉だ けを決済したい」などと、条件を決めて決済する場 合に便利です。

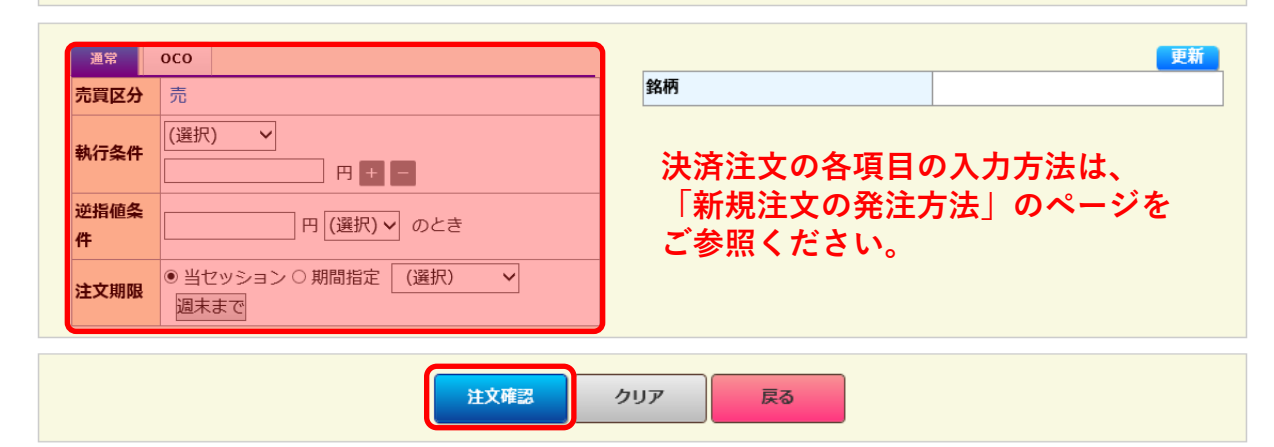

## (3)決済注文の確認画面が表示されます。

#### 返済建玉指定方法(個別指定)確認

| 銘柄    | 限月<br>権利行使価格          | 売買 | 建玉日<br>建玉手数料                            | 建玉単価<br>現在値<br>(前日清算値)                  | 建玉枚数<br>返済可能枚数 | 評価損益 | 返済枚数   |
|-------|-----------------------|----|-----------------------------------------|-----------------------------------------|----------------|------|--------|
|       | mmm                   |    | 2021/08/19                              | 27,195                                  | 1              |      |        |
| 元貞区分  | 売                     |    | /////////////////////////////////////// | /////////////////////////////////////// |                |      | ////// |
| 枚数    | 3 枚                   |    |                                         |                                         |                |      | _      |
| 執行条件  | 指値 30,000             | 円  |                                         |                                         |                |      | (1)    |
| 逆指値条件 |                       |    |                                         |                                         |                |      |        |
| 注文期限  | <b>C期限</b> 2021/11/11 |    |                                         |                                         |                |      |        |
| 手数料区分 | コールセンタ                | -  |                                         |                                         |                |      |        |

#### 以上の内容で発注してもよろしいでしょうか?

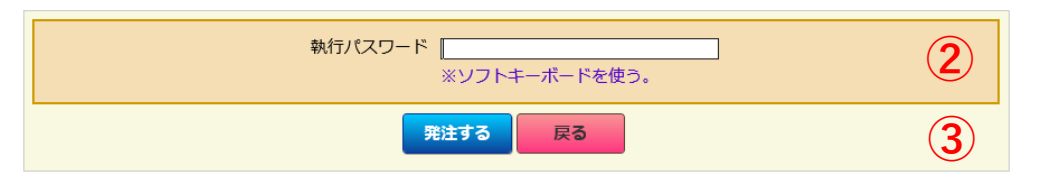

## (4)決済注文完了画面が表示され、注文が受付されます。

返済建玉指定方法(個別指定)完了

#### ご注文を承りました。

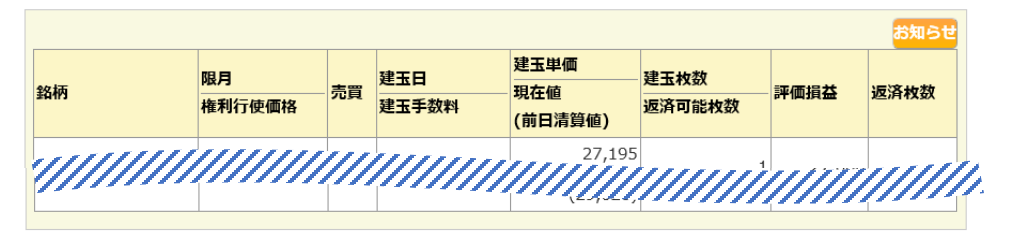

| 受付番号 11 |             |  |  |  |  |
|---------|-------------|--|--|--|--|
| 売買区分    | 売           |  |  |  |  |
| 枚数      | 3 枚         |  |  |  |  |
| 執行条件    | 指值 30,000 円 |  |  |  |  |
| 逆指値条件   |             |  |  |  |  |
| 手数料区分   | コールセンター     |  |  |  |  |
| 注文期限    | 2021/11/11  |  |  |  |  |
|         |             |  |  |  |  |

①入力した注文内容を確認します。

②注文内容に誤りが無ければ、執行パスワードを入力します。※誤りがある場合は「戻る」ボタンを押下して前画面で修正してください。

③「発注する」ボタンを押下します。

# 【決済注文(自動指定)の発注方法】

(1)決済したい建玉をクリックし、「決済建玉指定方法(自動 指定)」ボタンを押下します。

#### 先物OP建玉照会

| 銘柄単位  | 12 明編単位            | ĩ |         |          |         |          |             |                            |             |         |
|-------|--------------------|---|---------|----------|---------|----------|-------------|----------------------------|-------------|---------|
|       |                    |   |         |          |         |          | 返済期日の       | <mark>お知らせ</mark><br>遠い順 ~ |             |         |
| D+55* | -                  |   | 限月      |          | 建工工物的   | 建玉枚数     | 羽大坊 (黄口清等坊) | <b>亚</b> 海培社               |             |         |
| 进机    | #Q419              |   | 権利行使価格  | 冗員       | 建五十奴科   | 返済可能枚数   | 現往他(則口府异他)  | 产1叫均匀量                     |             |         |
| 0     | 2 2 5 失物           | 2 | 2022/06 | -        | 27.000  | 1        | 27,580      | ) 580.000                  |             |         |
|       | 2 2 3 761/0        |   |         | <b>A</b> | 27,000  | 1        | (27,470.00) | 1) 555,555                 |             |         |
|       | コントン一生物            |   | 2021/12 | 買        | 5,400   | 7        | 27,970      | 517 500                    |             |         |
| U     | 223~7010           |   |         |          |         | 7        | (27,740.00) | )                          |             |         |
| 0     | 225ミー先物            |   | 2021/12 | 2021/12  | 売 2,700 | 责        | -売 2,700-   | 1                          | 27,970      | -92.000 |
|       | 2 2 0 - 2 - 2 0 10 |   | 90      | 76       |         | 2,700    |             | 1                          | (27,740.00) | )       |
| 0     | 225 失物             |   | 2021/12 |          | 10 700  | 19 700 2 | 27,740      | 1 980 000                  |             |         |
|       | 2257510            |   |         |          | 19,700  | 2        | (27,740.00) | ) 1,500,000                |             |         |
|       |                    |   |         |          |         |          |             |                            |             |         |
|       |                    |   |         |          |         |          |             |                            |             |         |

返済建玉指定方法 (個別指定) (自動指定)

# ~自動指定とは~

同一の銘柄、限月、売買の別の建玉において複数の 建玉を保有している場合、決済する建玉を指定せず に発注する方法です。約定日が古いものから優先的 に決済され、もし同一約定日で複数建玉を保有して いる場合は、含み益が多い(含み損が少ない)建玉 が優先されます。

## (2)画面下部の発注画面で決済注文の内容を入力します。入力後「注文確認」ボタン を押下します。※決済する建玉を指定できません。

## 返済建玉指定方法(自動指定)

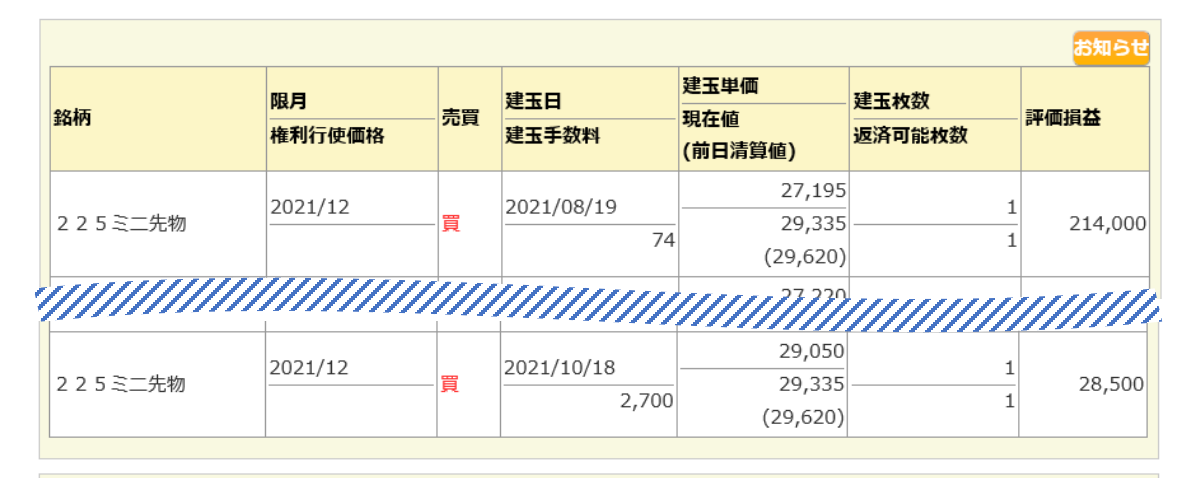

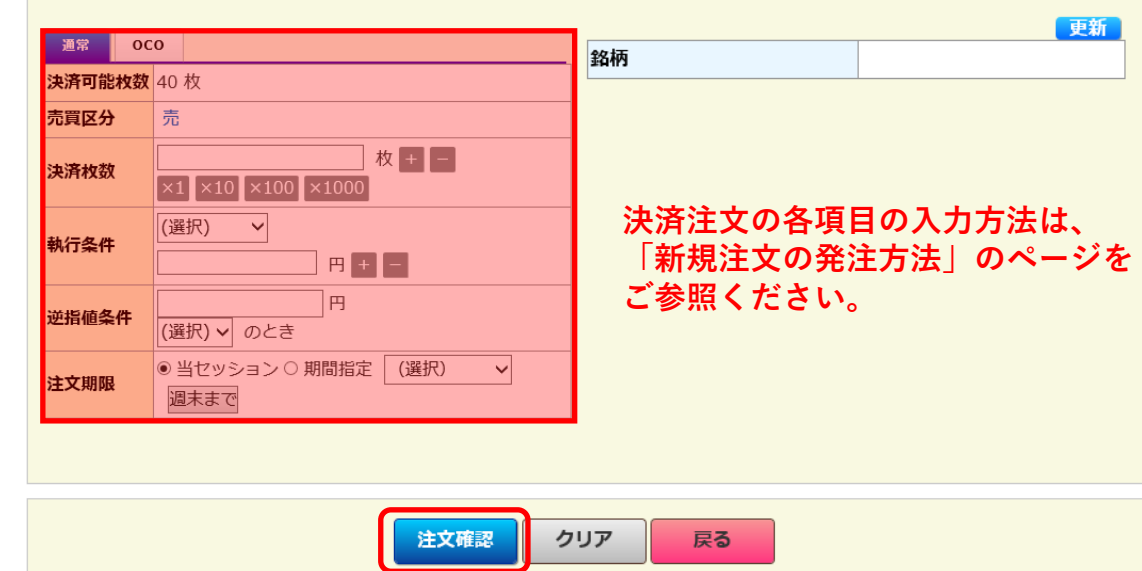

## (3)決済注文の確認画面が表示されます。

#### 返済建玉指定方法(個別指定)確認

| 銘柄    | 限月<br>権利行使価格 | 売買                      | 建玉日<br>建玉手数料 | 建玉単価<br>現在値<br>(前日清算値)                  | 建玉枚数<br>返済可能枚数 | 評価損益 | 返済枚数   |  |
|-------|--------------|-------------------------|--------------|-----------------------------------------|----------------|------|--------|--|
|       | mm           |                         | 3021/08/19   | 27,195                                  | 1              |      |        |  |
| 元貢区分  | 売            |                         |              | /////////////////////////////////////// |                |      | ////// |  |
| 枚数    | 3 枚          | · 枚                     |              |                                         |                |      |        |  |
| 執行条件  | 指値 30,000    | i值 30,000 円 <b>〔1</b> 〕 |              |                                         |                |      |        |  |
| 逆指値条件 |              |                         |              |                                         |                |      |        |  |
| 注文期限  | 2021/11/11   | 1021/11/11              |              |                                         |                |      |        |  |
| 手数料区分 | コールセンタ       | _                       |              |                                         |                |      |        |  |

#### 以上の内容で発注してもよろしいでしょうか?

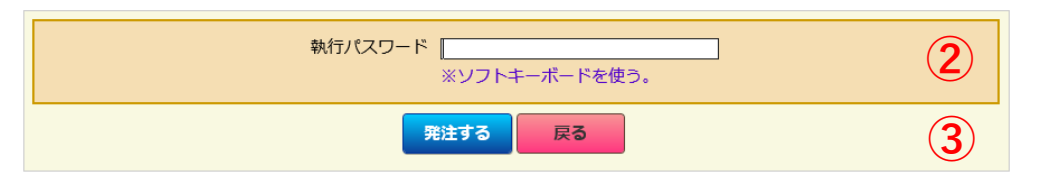

## (4)決済注文完了画面が表示され、注文が受付されます。

返済建玉指定方法(個別指定)完了

#### ご注文を承りました。

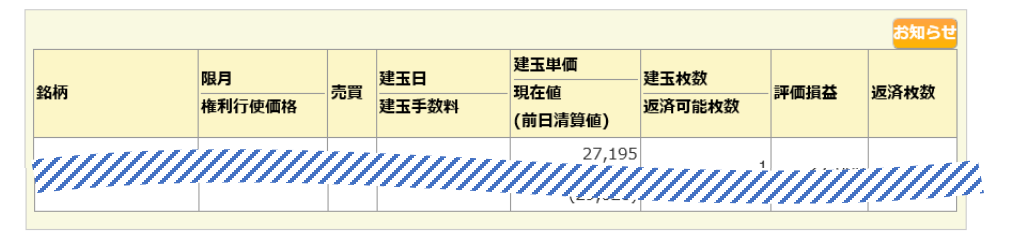

| 受付番号 11 |             |
|---------|-------------|
| 売買区分    | 売           |
| 枚数      | 3枚          |
| 執行条件    | 指値 30,000 円 |
| 逆指値条件   |             |
| 手数料区分   | コールセンター     |
| 注文期限    | 2021/11/11  |
|         |             |

①入力した注文内容を確認します。

②注文内容に誤りが無ければ、執行パスワードを入力します。※誤りがある場合は「戻る」ボタンを押下して前画面で修正してください。

③「発注する」ボタンを押下します。

# 【先物OP注文照会/取消/訂正】

(1)メニューから「先物・オプション⇒先物OP注文照会/取消/訂正」 をクリックします。

| トップ             | 先物・オプション           | 資産管理   | 電子交付         | 口座管理         | メールサービス  |
|-----------------|--------------------|--------|--------------|--------------|----------|
| 余力資産情報          | 先物OP新規注文           | 預り資産情報 |              | お客様向けお知ら     | 5t       |
| 買付余力            | 先物OP注文照会/取消/<br>訂正 | 資産総額   | 18,182,170 円 | 【お知らせ】テ<br>日 | スト01 9月8 |
|                 | 先物OP約定照会           | 資産     | 産明細へ         | 【お知らせ】テ      | スト02 9月8 |
| マーケット情報         | 証拠金シミュレーショ<br>ン    |        |              |              |          |
| 2021/10/29 15:4 | 証拠金照会              |        |              | 豊太郎様へのる      | ら知らせ     |

# (2)注文検索にて、表示したい注文の条件を入力後、「検索」ボタンを押下すると、発注中の注文に関する検索結果が表示されます。

### 先物OP注文照会

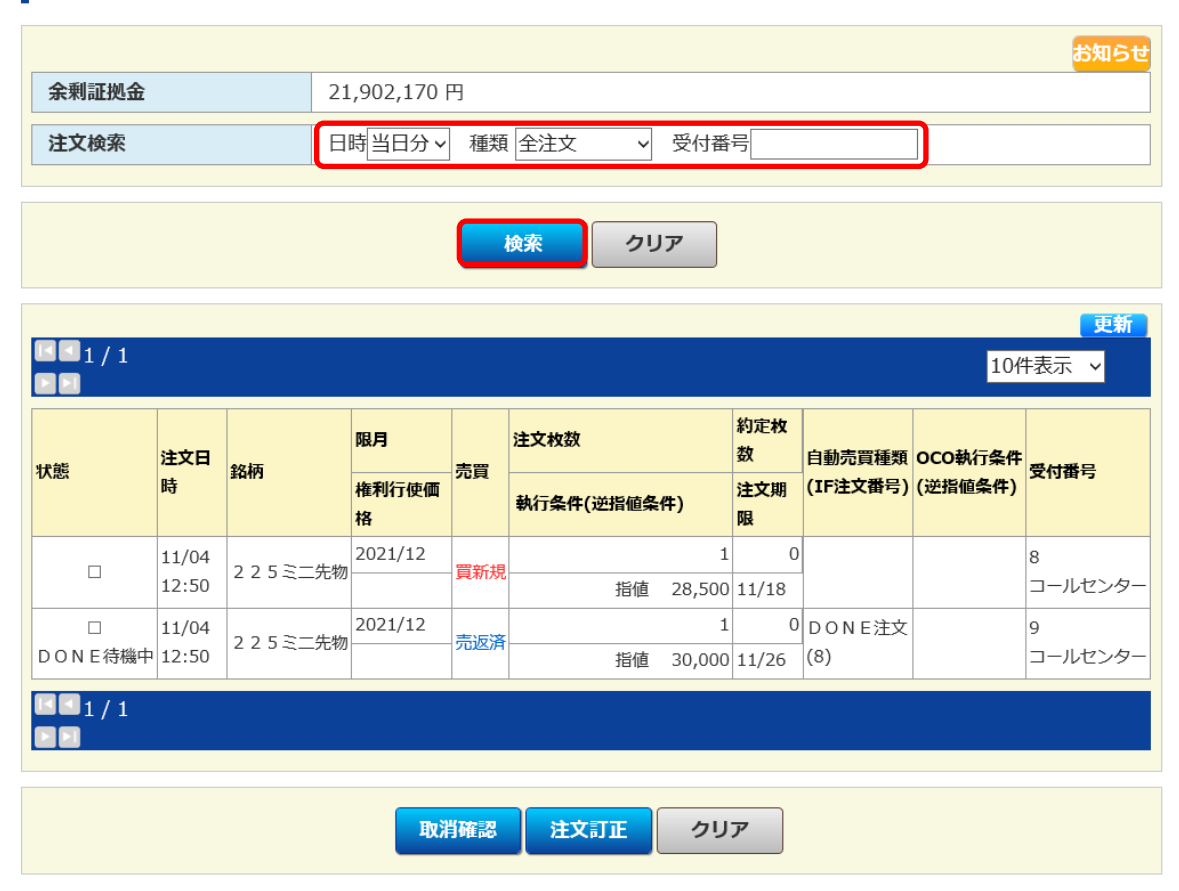

# 【注文訂正】

(1)訂正したい注文をクリックし、「注文訂正」ボタンを押下します。

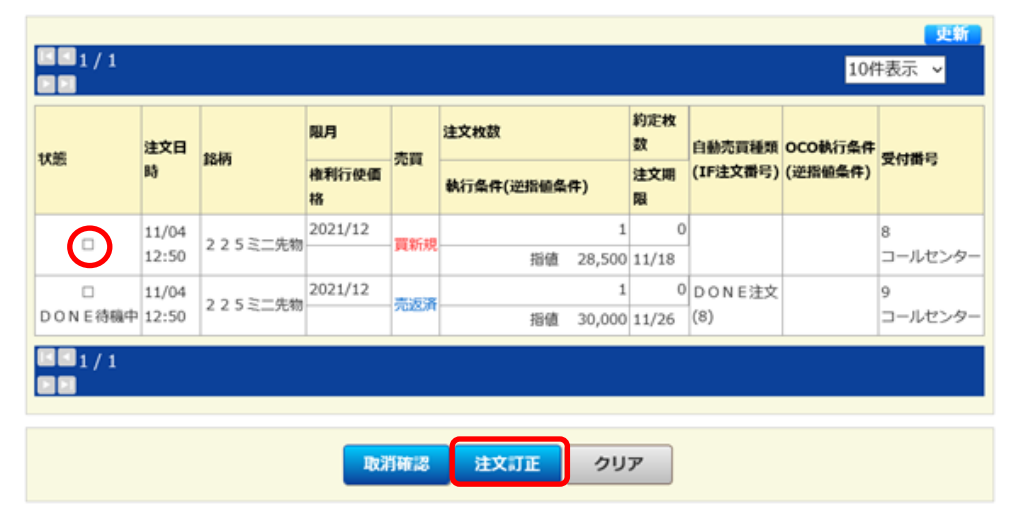

(2)訂正したい項目に入力し、「訂正確認」ボタンを押下します。

## 先物OP訂正

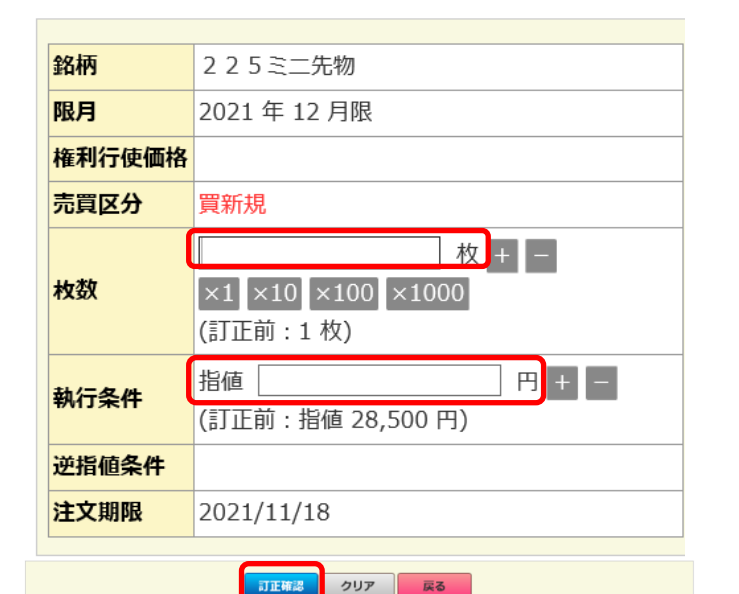

【ご注意】 枚数と価格の<u>どちらか一方の</u> み訂正可能です。両方訂正し たい場合は、2回に分けて訂 正してください。 枚数の訂正は減らす場合のみ 訂正可能です。

# (3)確認画面が表示されるので、間違いが無ければ執行パスワードを入力後「訂正する」ボタンを押下します。

#### 先物OP訂正確認

| 銘柄     | 2 2 5 ミニ先物                           |
|--------|--------------------------------------|
| 限月     | 2021 年 12 月限                         |
| 権利行使価格 |                                      |
| 売買区分   | 買新規                                  |
| 枚数     | 1枚                                   |
| 執行条件   | <u>指值 28,200 円</u> (訂正前:指值 28,500 円) |
| 逆指値条件  |                                      |
| 注文期限   | 2021/11/18                           |

#### 以上のご注文を訂正してよろしいでしょうか?

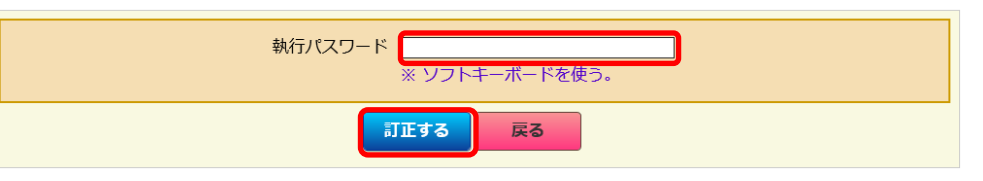

## (4)訂正完了画面が表示されます。

#### 先物OP訂正完了

ご注文の訂正を承りましたが、すでに売買約定が成立している場合がございます。 しばらくして約定照会にてご確認ください。

|        | <del>b</del> 知らせ              |
|--------|-------------------------------|
| 受付番号 8 |                               |
| 銘柄     | 2 2 5 ミニ先物                    |
| 限月     | 2021 年 12 月限                  |
| 権利行使価格 |                               |
| 売買区分   | 買新規                           |
| 枚数     | 1枚                            |
| 執行条件   | 指値 28,200 円 (訂正前:指値 28,500 円) |
| 逆指値条件  |                               |
| 注文期限   | 2021/11/18                    |
|        |                               |

# 【注文取消】

(1)取消したい注文をクリックし、「取消確認」ボタンを押下します。

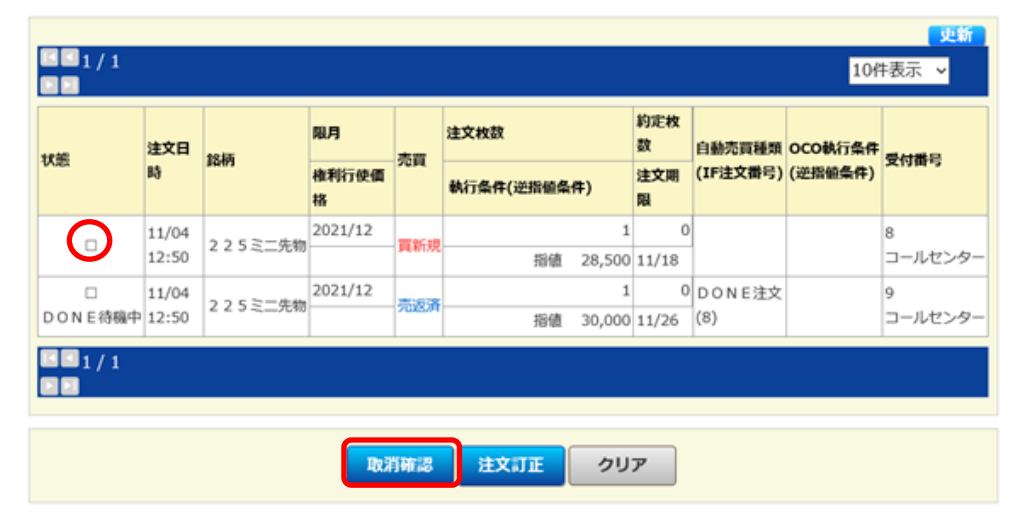

(2)確認画面が表示されるので、間違いが無ければ執行パスワードを入力後 「取消する」ボタンを押下します。

#### 先物OP取消確認

1 件の注文取消があります。

| 銘柄     | 2 2 5 ミニ先物   |
|--------|--------------|
| 限月     | 2021 年 12 月限 |
| 権利行使価格 |              |
| 売買区分   | 売返済          |
| 枚数     | 1 枚          |
| 執行条件   | 指値 30,000 円  |
| IF注文番号 | 8            |
| 逆指値条件  |              |
| 注文期限   | 2021/11/26   |

#### 以上のご注文を取り消してよろしいでしょうか?

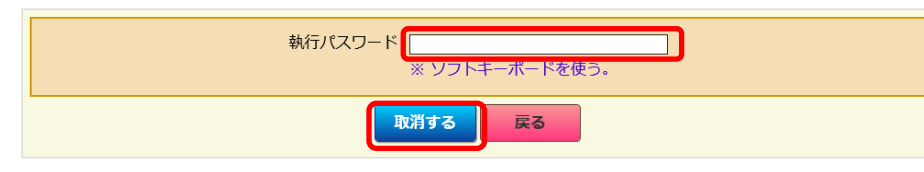

# (3)取消完了画面が表示されます。

#### 先物OP取消完了

#### 1 件のご注文の取消を承りましたが、すでに売買約定が成立している場合がございます。 しばらくして注文照会または約定照会にてご確認ください。

|               | お知らせ         |
|---------------|--------------|
| 受付番号 11 取消受付け | すました。        |
| 銘柄            | 2 2 5 ミニ先物   |
| 限月            | 2021 年 12 月限 |
| 権利行使価格        |              |
| 売買区分          | 売返済          |
| 枚数            | 1枚           |
| 執行条件          | 指値 30,000 円  |
| IF注文番号        | 10           |
| 逆指値条件         |              |
| 注文期限          | 2021/11/26   |

# 【先物OP約定照会】

(1)メニューから「先物・オプション⇒先物OP約定照会」をクリック します。

| トップ             | 先物・オプション                          | 資産管理   | 電子交付         | 口座管理          | メールサービス  |
|-----------------|-----------------------------------|--------|--------------|---------------|----------|
| 余力資産情報          | 先物OP新規注文                          | 預り資産情報 |              | お客様向けお知ら      | 5tt      |
| 買付余力            | 无物OP建玉照云/返消<br>先物OP注文照会/取消/<br>訂正 | 資産総額   | 18,182,170 円 | 【お知らせ】テ.<br>日 | スト01 9月8 |
|                 | 先物OP約定照会                          |        | を明細へ         | 【お知らせ】テ.      | スト02 9月8 |
| マーケット情報         | 記拠並 <i>シミュレーシ</i> ョ<br>ン          |        |              |               |          |
| 2021/10/29 15:4 | 証拠金照会                             |        |              | 豊 太郎様へのお      | う知らせ     |

(2)約定日が新しい順に過去の約定履歴が表示されます。

| 先物OP約定照会 |
|----------|
|----------|

| / 1   |                |              |           |              |                |             | 10件表示 🖌 |
|-------|----------------|--------------|-----------|--------------|----------------|-------------|---------|
| 約定時刻  | 銘柄             | 限月<br>権利行使価格 | 一売買       | 注文枚数<br>約定枚数 | 約定単価<br>受渡概算金額 | 建玉日<br>建玉単価 | 受付番号    |
| 10.32 | 2 2 5 ミー失効     | 2021/12      | 志返落       | 1            | 30,000         | 2021/08/19  | 11      |
| 10.52 | 2 2 3 -2 7610  |              | 76/2/H    | 1            | 49,929         | 27,220      | コールセンター |
| 10:22 | つつちご一生物        | 2021/12      | 吉波这       | 1            | 30,000         | 2021/08/26  | 11      |
| 10.52 | 2 2 3 -2 761/0 |              | - 96.82/H | 1            | 48,142         | 27,100      | コールセンター |
| 10.22 | 2252-4-#       | 2021/12      | 志返済       | 1            | 30,000         | 2021/10/18  | 11      |
| 10.52 | 223-2-751/0    |              | - 96.88/A | 1            | 47,035         | 28,500      | コールセンター |
| 10:26 | 2.2.5.2.一件物    | 2021/12      | ₩±<+8     | 2            | 29,250         |             | 15      |
| 10:20 | 223-2-761/0    |              | - 見初況     | 2            | 0              |             | コールセンター |
| 10:22 | うっちミー生物        | 2022/12      | 吉莱坦       | 1            | 28,900         |             | 16      |
| 10.52 | 223-2-761/0    |              | - 26#/17% | 1            | 0              |             | コールセンター |
| 11.22 | つつちご一件が加       | 2021/12      | 吉に这       | 1            | 29,400         | 2021/08/19  | 17      |
| 11.52 | 223-2-761/0    |              | - 96,85/A | 1            | -10,566        | 27,195      | コールセンター |
| 11.22 | 2252-4-#       | 2021/12      | 吉浜液       | 1            | 29,400         | 2021/08/26  | 17      |
| 11:52 | 2 2 3 之二元初     |              | 一 元22/月   | 1            | -12,355        | 27,100      | コールセンター |

# 【証拠金シミュレーション】

◎新規建玉を増やす場合

証拠金シミュレーション

|            |              |        | お知らせ、注意事項 |
|------------|--------------|--------|-----------|
| 余剰証拠金      | 19,618,735 円 |        |           |
| 現在値(前日清算値) | 円(円)         | 売買可能枚数 | 枚         |
|            |              |        |           |
|            |              |        |           |

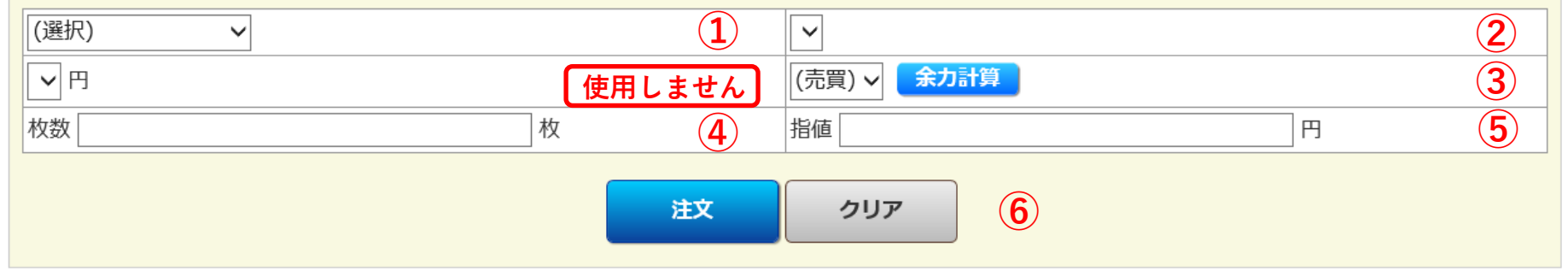

| 銘柄          | 限月      |   | 権利行使価格 |              | 売買  | 枚数 指値・FAS |        | 削除 |   |       |         |
|-------------|---------|---|--------|--------------|-----|-----------|--------|----|---|-------|---------|
| 2 2 5 先物    | 2022/06 |   |        |              | 買 5 |           | 28,000 | 削除 | 7 |       |         |
| 証拠金合計       |         |   |        | 25,705,355 P | 証拠  | 心金合計(現金の  | ወみ)    |    |   | 25,70 | 5,355 円 |
| 当社基準SPANリスク |         |   | ſ      | 8,063,000 円  | 9   |           |        |    |   |       |         |
| ネットオプション価値  |         | Q |        | 0 P          | 3   |           |        |    |   |       |         |
| 当社基準所要額     |         | 0 |        | 8,063,000 円  | 当社  | t基準現金所要   | 額      |    |   |       | 0円      |
| 当社基準過不足額    |         |   |        | 19,618,735 P | 当社  | 土基準現金過不   | 足額     |    |   | 27,68 | 1,735 円 |
| 決済損益(仮計算)   |         |   |        | 6,674,380 円  | 受源  | 度金額       |        |    |   | 1,97  | 6,380 円 |

①建玉したい銘柄を選択します。
②建玉したい限月を選択します。
③売買の別を選択します。
④取引枚数を入力します。
⑤仮想の約定価格を入力します。
⑥「注文」ボタンを押下します。
⑦登録した仮想の建玉情報が表示されます。
※登録した建玉情報を削除する場合は 「削除」ボタンを押下してください ※建玉は複数登録することが可能です。

⑧仮想の建玉数量に応じて、各証拠金額が増減します。

# ◎保有建玉を決済する場合

| 銘柄          | 限月      | 権利                             |   | 権利行使価格         |              | 売買           | 枚数          | 指値・FAS |    | 削除 |              |
|-------------|---------|--------------------------------|---|----------------|--------------|--------------|-------------|--------|----|----|--------------|
| 2 2 5 先物    | 2022/06 |                                |   |                | 買            | 5            |             | 28,000 | 削除 |    |              |
| 証拠金合計       |         | 25,705,355円 <b>証拠金合計(現金のみ)</b> |   |                |              | 25,705,355 円 |             |        |    |    |              |
| 当社基準SPANリスク |         |                                | Γ | <sup>-</sup> C | 8,063,000 円  |              |             |        |    |    |              |
| ネットオプション価値  |         |                                |   |                | 0円           |              |             |        |    |    |              |
| 当社基準所要額     |         | 3                              | 4 | C              | 8,063,000 円  | 当社           | 上基準現金所要     | 額      |    |    | 0円           |
| 当社基準過不足額    |         |                                |   |                | 19,618,735 円 | 当社           | 上基準現金過不     | 足額     |    |    | 27,681,735 円 |
| 決済損益(仮計算)   |         |                                |   |                | 6,674,380 円  | 受渡           | <b>〕金</b> 額 |        |    |    | 1,976,380 円  |

①仮想で決済したい建玉の「返済 枚数」と「返済単価」を入力しま す。

②「計算」ボタンを押下します。

③仮想で入力した決済枚数と価格 に応じて決済後の各項目の金額が 変動します。

※複数の建玉に入力する場合は、 一件毎に入力と「計算」ボタンの 押下を繰り返してください。

|           | 限月      | 売        | 建玉枚数   | 返済可能枚数 | 返済枚数   | =1 66    |  |
|-----------|---------|----------|--------|--------|--------|----------|--|
| ±011/375  | 権利行使価格  | 買        | 建玉単価   | 1      | 返済単価 1 | — 計算<br> |  |
| つつちご一生物   | 2021/12 | 8        | 1      | 1      | 1      |          |  |
| 2 2 3     |         |          |        | 29,050 | 30000  |          |  |
| つつちご一生物   | 2021/12 | 8        | 2      | 2      | 2      | 三十倍      |  |
| 223二元10   |         | 具        | 29,250 |        | 30000  |          |  |
| つってミー生物   | 2022/12 | ±        | 1      | 1      |        | 三十四      |  |
| 223 二元1/0 |         | - 50     |        | 28,900 |        |          |  |
| つつちご一生物   | 2021/12 | 8        | 1      | 1      |        | 三十四      |  |
| 223二元10   |         | 貝        | 27,000 |        |        |          |  |
| つつちご一生物   | 2021/12 | 8        | 2      | 2      |        | 二十件      |  |
| 223二元初    |         | Ŗ        | 27,500 |        |        |          |  |
| 225先物     | 2021/12 | <b>=</b> | 1      | 1      | 1      | 計質       |  |

# 【証拠金照会】

(1)メニューから「先物・オプション⇒証拠金照会」をクリックします。

| トップ             | 先物・オプション           | 資産管理   | 電子交付         | 口座管理   | メールサービス   |
|-----------------|--------------------|--------|--------------|--------|-----------|
| 余力資産情報          | 先物OP新規注文           | 預り資産情報 |              | お客様向けお | 知らせ       |
| 買付余力            | 先物OP建玉照会/返済        | 資産総額   | 18,182,170 円 | 【お知らせ】 | テスト01 9月8 |
|                 | 无物OP注文照会/取消/<br>訂正 |        | 帝明细人         | B      |           |
|                 | 先物OP約定照会           | Ŗ      |              | 【お知らせ】 | テスト02 9月8 |
|                 | 証拠金シミュレーショ         |        |              |        |           |
| マーケット情報         |                    |        |              |        |           |
| 2021/10/29 15:4 | 証拠金照会              |        |              | 豊太郎様へ  | のお知らせ     |

# (2)証拠金照会画面が表示されます。

#### 証拠金照会

| 受渡金額情報         (単位: |   |         |   |  |  |
|---------------------|---|---------|---|--|--|
| 当日                  |   | 翌日      |   |  |  |
| 受渡金額※               | 0 | 先物決済益   | 0 |  |  |
| 先物值洗損益※             | 0 | 先物決済損   | 0 |  |  |
|                     | · | OP受入予定額 | 0 |  |  |
|                     |   | OP支払予定額 | 0 |  |  |

| 証拠金情報     | 証拠金情報 (単位:円) |                     |            |  |  |  |  |
|-----------|--------------|---------------------|------------|--|--|--|--|
| 現金証拠金※    | 2,437,480    | 算出基準日               | 2023/11/06 |  |  |  |  |
| 預り金からの振替額 | 0            | 取引所基準               | 0          |  |  |  |  |
| 預り金への振替額  | 0            | 証拠金所要額              |            |  |  |  |  |
| 証拠金合計     | 2,437,480    | 1051/1基率<br>証拠金過不足額 | 2,437,480  |  |  |  |  |
|           |              | 当社基準VaRリスク          | 0          |  |  |  |  |
|           |              | ネットオプション価値          | 0          |  |  |  |  |
|           |              | 当社基準証拠金所要額          | 0          |  |  |  |  |
|           |              | 当社基準<br>証拠金過不足額     | 2,437,480  |  |  |  |  |

# 《用語解説》

| 受渡金額             | 前日取引日における、先物返済益と先物返済損の合計金額                           |
|------------------|------------------------------------------------------|
| 先物値洗損益           | 前日と前々日の清算価格を基準に計算した、保有建玉の一日<br>あたりの含み損益の増減金額         |
| 先物決済益            | 当日中に決済した建玉において、決済価格と前日清算価格を<br>基に計算して利益となった金額        |
| 先物決済損            | 当日中に決済した建玉において、決済価格と前日清算価格を<br>基に計算して損失となった金額        |
| <b>OP受入予定額</b>   | オプション取引のため使用しません                                     |
| OP支払予定額          | オプション取引のため使用しません                                     |
| 現金証拠金            | 前日取引日終了時点における証拠金残高                                   |
| 預り金からの振替額        | 当日中に預り金から証拠金に振り替えられた金額                               |
| 預り金への振替額         | 当日中に証拠金から預り金に振り替えられた金額                               |
| 証拠金合計            | 現金証拠金から当日の振替額を加減した金額                                 |
| 算出基準日            | 証拠金や値洗損益の計算基準となる取引日                                  |
| 取引所基準<br>証拠金所要額  | 取引所が定める証拠金を基準に計算した、保有建玉の維持に<br>必要な証拠金額               |
| 取引所基準<br>証拠金過不足額 | 取引所が定める証拠金を基準に計算した、保有建玉の維持に<br>必要な証拠金額を差し引いた証拠金の過不足額 |
| 当社基準VaRリスク       | 当社が定めたVaRリスクを基準に計算した金額です。原則と<br>して当社基準証拠金所要額と同額となります |
| ネットオプション価値       | オプション取引のため使用しません                                     |
| 当社基準<br>証拠金所要額   | 弊社が定める証拠金を基準に計算した、保有建玉の維持に必<br>要な証拠金額                |
| 当社基準<br>証拠金過不足額  | 弊社が定める証拠金を基準に計算した、保有建玉の維持に必<br>要な証拠金額を差し引いた証拠金の過不足額  |

24

# 【保有資産照会】

(1)メニューから「資産管理⇒保有資産預り照会」をクリックします。

| トップ    | 先物・オプション | 資産管理     | 電子交付      | 口座管理 | メールサービス |
|--------|----------|----------|-----------|------|---------|
| 保有資産照会 |          | 保有資産預り照会 |           |      |         |
| -      |          | 資産明細     |           |      |         |
|        |          | 取引履歴     | 資産比率 資産推移 |      |         |

※「資産明細」をクリックすると、次ページの(3)資産明細画面が表示 されます。

## (2)保有資産照会画面が表示されます。

#### 保有資産照会

| 資産概要       | <b>資産明編</b> 資産比率 資産推移 |
|------------|-----------------------|
| (a)預り金     | 39,728,355 円          |
| (b)保有証券    | 0円                    |
| 資産総額 (a+b) | 39,728,355 円          |

#### (a)預り金の内訳

| 商品  | 評価金額(円)    |
|-----|------------|
| 預り金 | 13,386,000 |
| 証拠金 | 26,342,355 |
| 合計  | 39,728,355 |

#### (b)保有証券の内訳

| 商品 | 評価金額(円) | 取得金額(円) | 評価損益(円) |
|----|---------|---------|---------|
| 株式 | -       | -       | 0       |
| 合計 | 0       | 0       | 0       |

※評価金額または取得金額が0円の明細は、評価損益に含めておりません。

詳細は資産明細をご確認ください。

#### (ご参考)信用・先物OP評価損益の内訳

|             | _ |      |           | 更新        |
|-------------|---|------|-----------|-----------|
| 現時占における保有建玉 |   | 商品   | 評価損益(円)   | 照会画面へのリンク |
|             |   | 先物OP | 8,975,000 | 先物OP建玉照会  |
| の百み損金百計額    |   | 合計   | 8,975,000 | -         |
|             |   |      |           |           |

# 【資産明細】

(1)「資産明細」ボタンを押下すると、資産明細画面が表示されます。

#### 保有資産照会

| 資産概要 資産明細 資産比率 資産推移 |          |      |      |            |         |              |  |
|---------------------|----------|------|------|------------|---------|--------------|--|
| 資産総額                |          |      |      |            |         | 39,728,355 円 |  |
|                     |          | I    |      |            |         |              |  |
| 資産明細                |          |      |      |            |         | 全商品 ✓        |  |
|                     |          |      |      |            |         | 10件表示 >      |  |
| 商品                  | 銘柄名(コース) | 預り数量 | 評価単価 | 評価金額(円)    | 取得金額(円) | 評価損益(円)      |  |
| 現金                  | 預り金      | -    | -    | 13,386,000 | -       | -            |  |
| 現金                  | 大証証拠金    | -    | -    | 26,342,355 | -       | -            |  |

(2)「資産比率」ボタンを押下すると、預り資産比率画面が表示されま す。

#### 保有資産照会

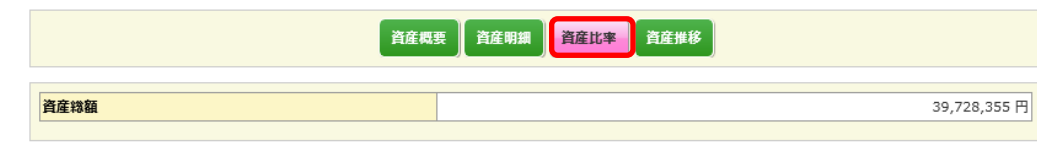

#### 預り資産比率

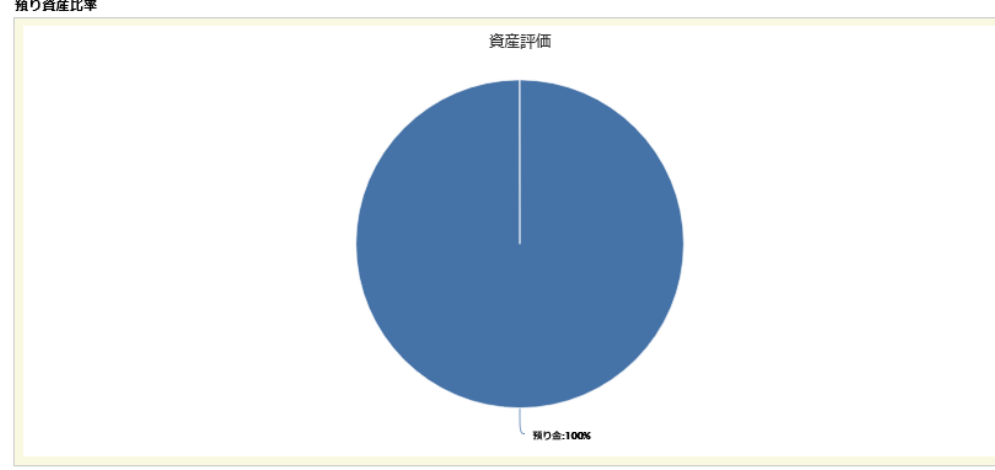

(3)「資産推移」ボタンを押下すると、預り資産の過去の推移が表示されます。 ※口座の入出金や決済して確定した損益額が受渡日を迎えると記録されます

#### 保有資産照会

|                                                                                                    | <b>資産概要</b> 資産明額 資産比率 資産推移 |                 |                            |
|----------------------------------------------------------------------------------------------------|----------------------------|-----------------|----------------------------|
|                                                                                                    |                            | 過去30日間          | 過去6ヶ月間 過去1年間               |
| 預り資産推移                                                                                                    |                            |                 |                            |
| 預り金                                                                                                    | 資産推移                       |                 |                            |
| 7千万円                                                                                                    |                            |                 |                            |
| <del>6千</del> 万円                                                                                                    |                            |                 |                            |
| 5千万円                                                                                                    |                            |                 |                            |
| 4千万円                                                                                                    |                            |                 |                            |
| 2千万円                                                                                                    |                            | I İ             |                            |
| 2千万田                                                                                                    |                            |                 |                            |
|                                                                                                    |                            |                 |                            |
| 1千万円                                                                                                    | 11 I.                      |                 |                            |
| истрания и страника и страника и страника и страника и страника и страника и страника и страника и страника и с<br>И страника и страника и страника и страника и страника и страника и страника и страника и страника и страника и<br>И страника и страника и страника и страника и страника и страника и страника и страника и страника и страника и |                            | 129 101 102 10A | 2105 2108 2108 210 210 202 |

#### 預り資産詳細

| 日付          | 評価金額(円) | 前日比(円)     |           |
|-------------|---------|------------|-----------|
| 2021年11月12日 |         | 39,728,355 | 637,000   |
| 2021年11月11日 |         | 39,091,355 | -636,000  |
| 2021年11月10日 |         | 39,727,355 | -490,815  |
| 2021年11月9日  |         | 40,218,170 | -494,000  |
| 2021年11月8日  |         | 40,712,170 | -750,000  |
| 2021年11月5日  |         | 41,462,170 | 1,206,000 |
|             |         |            |           |

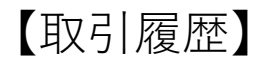

(1)メニューから「資産管理⇒取引履歴」をクリックします。

| トップ    | 先物・オプション | 資産管理     | 電子交付      | 口座管理 | メールサービス |
|--------|----------|----------|-----------|------|---------|
| 保有資産照会 |          | 保有資産預り照会 |           |      |         |
| -      |          | 資産明細     |           |      |         |
|        | (        | 取引履歴     | 資産比率 資産推移 |      |         |

(2)照会したい約定日を入力し、「検索」ボタンを押下すると、検索結果が表示されます。

取引履歴(先物OP)

|                       | 先物 O P 精绚 届歴 (国内) |  |
|-----------------------|-------------------|--|
| <b>約定日</b> 20211001 ~ | 例:20170901)       |  |
|                       |                   |  |

|                     |            |              |          |              | 約定日(古い順) >        |
|---------------------|------------|--------------|----------|--------------|-------------------|
| <b>I I</b> / 1      |            |              |          |              | 10件表示 >           |
| 約定日時                | 銘柄         | 限月<br>権利行使価格 | 取引<br>売買 | 約定枚数<br>約定単価 | 決済損益<br>受渡金額      |
| 2021/11/10<br>10:26 | 2 2 5 ミニ先物 | 2021/12      | 新規<br>買  | 2 29,250     | 0                 |
| 2021/11/10<br>10:32 | 2 2 5 ミニ先物 | 2021/12      | 返済<br>売  | 1 30,000     | 146,040<br>47,040 |
| 2021/11/10<br>10:32 | 2 2 5 ミニ先物 | 2022/12      | 新規<br>売  | 28,900       | 0                 |
| 2021/11/10<br>10:32 | 2 2 5 ミニ先物 | 2021/12      | 返済<br>売  | 2 30,000     | 564,066<br>98,066 |
| 2021/11/10<br>11:32 | 2 2 5 ミニ先物 | 2021/12      | 返済<br>売  | 2 29,400     | 445,579           |

## (3)「積算履歴(国内)」ボタンを押下し、各種検索条件を入力して 「検索」ボタンを押下すると、資金移動を伴う履歴が表示されます。

| 稍算履歴(国内) |                                                               |
|----------|---------------------------------------------------------------|
|          | 先物 O P 精算履歴(国内)                                               |
| 路柄コード    |                                                               |
| 朋間       | 2021 \ 年 10 \ 月 01 \ 日 ~ 2021 \ 年 11 \ 月 18 \ 日               |
| 商品区分     | (全て) 🗸 (5全)                                                   |
| 商要       | <ul> <li>● 指定なし</li> <li>○ 配当金・利金</li> <li>○ 信用配当金</li> </ul> |

検索 ダウンロード

| □ <b>□</b> 1 / 6<br>▶ ▶       |        |         |                 |                  |                 |                    |                    | 10件表     | ⊼ ∨       |
|-------------------------------|--------|---------|-----------------|------------------|-----------------|--------------------|--------------------|----------|-----------|
| 約定日<br>(記帳日)<br>受渡日<br>(入出金日) | 商品区分   | 摘要      | 銘柄              | 売買<br>売買<br>(新規) | 数量<br>新規<br>約定日 | 単価<br>新規<br>単価     | 約定金額<br>新規<br>約定金額 | 入出<br>金額 | 差引<br>残高  |
| 2021/11/15<br>2021/11/15      | 客勘入出金  | 先取証拠金へ  |                 |                  |                 | _                  |                    | -637,000 | 5,000,000 |
| 2021/11/15<br>2021/11/15      | 客勘入出金  | 先物値洗い益  |                 |                  |                 |                    |                    | 637,000  |           |
| 2021/11/12<br>2021/11/12      | 客勘入出金  | 先物値洗い損  |                 |                  |                 | _                  |                    | -636,000 | 5,000,000 |
| 2021/11/12<br>2021/11/12      | 客勸入出金  | 先取証拠金から |                 |                  |                 | _                  |                    | 636,000  |           |
| 2021/11/11<br>2021/11/11      | 客勘入出金  | 先取証拠金から |                 |                  |                 | _                  |                    | 490,815  | 5,000,000 |
| 2021/11/11<br>2021/11/11      | 客勘入出金  | 先物値洗い損  |                 |                  |                 | _                  |                    | -613,000 |           |
| 2021/11/10<br>2021/11/11      | 先物・〇 P | 先物売買損   | 33-12ミニ日経<br>大証 | 売<br>頁           | 2021/08/19      | 1 29,400<br>27,195 | 2,719,500          | -10,566  |           |
| 2021/11/10<br>2021/11/11      | 先物・〇 P | 先物売買損   | 33-12ミニ日経<br>大証 | 売<br>買           | 2021/08/26      | 1 29,400<br>27,100 | 2,710,000          | -12,355  |           |
| 2021/11/10<br>2021/11/11      | 先物・〇 P | 先物売買益   | 33-12ミニ日経<br>大証 | 売<br>買           | 2021/08/26      | 1 30,000 27,100    | 2,710,000          | 48,140   |           |
| 2021/11/10                    | 先物・O P | 先物売買益   | 33-12ミニ日経       | 売                | 2021/10/18      | 1 30,000           | 2 850 000          | 47,040   |           |

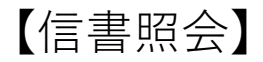

(1)メニューから「電子交付⇒信書照会」をクリックします。

| トップ    | 先物・オプション | 資産管理   | 電子交付 | 口座管理     | メールサービス |
|--------|----------|--------|------|----------|---------|
| 余力資産情報 |          | 預り資産情報 | 信書照会 | お客様向けお知ら | ರಿರ     |

(3)条件に合致する電子交付書面が表示されるので、閲覧したい報告書名を押下 します。

#### 信書照会

| 受信年月  | 202011 ~ 202110 yyyymm |
|-------|------------------------|
| 報告書種類 | 全て v                   |
| 状態    | ○全て ○開封済 ◎未開封          |

クリア 検索

|     |            |             | 10件表示 🗸                |
|-----|------------|-------------|------------------------|
| 状態  | 受信年月日      | 報告書種類       | 件名                     |
| 未開封 | 2021/10/08 | 取引残高報告書     | 「取引残高報告書」電子交付のお知らせ     |
| 未開封 | 2021/09/02 | 取引報告書(先物OP) | 「取引報告書(先物OP)」電子交付のお知らせ |
| 未開封 | 2021/09/01 | 取引報告書(先物OP) | 「取引報告書(先物OP)」電子交付のお知らせ |
| 未開封 | 2021/08/27 | 取引報告書(先物OP) | 「取引報告書(先物OP)」電子交付のお知らせ |

# (4)ポップアップ画面で報告書が表示されます。

#### 取引報告書(先物・オプション取引計算報告書)

| Q | 10  | 001 |                                              | 100 | 0004 |     | 1   | 1  | た郎 | 1 | ¥ |            |     |      |     |    |     |      |   |     |        |       |    |   | _        |            |         | ( | 202        | 年11月    | 10 | 日 1 | 1月: | 118  |
|---|-----|-----|----------------------------------------------|-----|------|-----|-----|----|----|---|---|------------|-----|------|-----|----|-----|------|---|-----|--------|-------|----|---|----------|------------|---------|---|------------|---------|----|-----|-----|------|
|   |     |     |                                              |     |      |     | _   |    |    |   |   |            |     |      |     |    |     |      |   |     |        |       |    |   | _        |            |         |   | 202        | 年   1 月 | 10 | Βf  | 下成  |      |
|   | 寛 お | 引 き | き立てにあずかりありがとうございます。下記のとおり取引が整いましたのでご報告いたします。 |     |      |     |     |    |    |   |   |            |     |      |     |    |     |      |   |     |        |       |    |   |          |            |         |   |            |         |    |     |     |      |
| 1 | 売買  |     |                                              |     |      |     |     | 銘  | 柄  | 名 |   |            |     |      |     | 銘柄 | i=- | ۴    | Γ | 取引  | ≧分     | 1     | 市場 | Τ | 1        | 自委         |         |   | 建玉料        | 定日      |    | 取引  | 最終E | 3    |
|   | ŋ   | 引種類 | I                                            |     |      | 数   | 2   |    |    | * | 僠 | 円<br># イント | 権利行 | 使価格円 |     | 約定 | 金彩  | l p  |   | 手数: | ¤<br>₽ | 消费    | 税等 | 7 | 決測<br>計算 | ₹損益<br>用金額 | E PI    | - | 革金男<br>決済損 | 計職      |    | 受渡  | 金額  | Ħ    |
|   |     |     |                                              |     |      |     |     |    | _  |   |   |            |     |      |     |    |     |      |   |     |        |       |    | _ |          |            |         |   |            |         |    |     |     |      |
|   | 売   | 33  | - 1                                          | 12  | 10   | = E | 経   |    |    |   |   |            |     |      | 166 | 12 | -00 | 19-1 |   | 免   | 物      | *     | 眅  |   |          | 章 託        |         |   | 2021       | / 8/26  |    | _   |     |      |
|   | 建 3 |     |                                              |     |      |     | 1   | 単位 | Г  |   | 2 | 7100       |     |      |     |    | 271 | 000  |   |     | 1700   |       | 17 | 0 |          | 271        | 1870    |   |            | 23900   | 1  |     |     |      |
|   | 転列  | 5   |                                              |     |      |     | - 1 | 単位 |    |   | 2 | 9400       |     |      |     |    | 294 | 000  |   |     | 1350   |       | 13 | 5 |          | 293        | 8 5 1 5 |   | 1.         | 22664   |    |     | -13 | 3355 |
|   |     |     |                                              |     |      |     |     |    |    |   |   |            |     |      | _   |    |     |      |   |     |        |       |    | _ |          |            |         |   |            |         |    |     |     |      |
| 1 |     |     |                                              |     |      |     |     |    |    |   |   |            |     |      |     |    |     |      | Γ |     |        |       |    | Т |          |            |         |   |            |         |    |     |     |      |
|   |     |     |                                              |     | -    |     |     |    | Г  |   |   |            |     |      |     |    | 1   |      | Г |     | -      |       |    |   |          |            |         |   |            |         | П  | 1   | -   |      |
|   |     |     |                                              | E.  |      |     |     |    |    |   |   |            |     |      |     |    | 1   |      | Ŀ |     |        |       |    | 1 |          |            |         |   | 1          |         | H. |     |     |      |
|   |     |     |                                              |     |      |     |     |    | _  |   |   |            |     |      | _   | _  |     |      | _ |     | _      |       |    | _ |          |            |         |   |            |         | _  |     | _   |      |
| 1 |     |     |                                              |     |      |     |     |    |    |   |   |            |     |      |     |    |     |      | Τ |     |        |       |    | Т |          |            |         |   |            |         |    | _   |     |      |
|   |     |     |                                              | E   |      |     |     |    | Г  |   |   |            |     |      |     |    | 1   |      | Е |     |        |       |    | 1 |          |            |         | 1 | 1          |         | Е  | Т   |     | 1    |
|   |     |     |                                              |     |      |     |     |    |    |   |   |            |     |      |     |    | 1   |      | B |     |        |       |    |   |          |            |         |   |            |         | H. |     |     |      |
|   |     |     |                                              |     | _    | _   | _   |    |    |   |   |            |     |      |     | _  |     |      | - |     |        | · · · |    | - |          |            |         |   | -          |         |    |     |     |      |
|   |     |     |                                              | _   | _    | _   | _   |    | _  |   |   |            |     |      |     | _  | _   |      | _ |     |        |       |    | _ |          |            |         |   |            |         |    |     |     | _    |

《ご注意》

部店 扱者 お客様コード

▼「差金累計額決済損益額」環と「受査金額」環のブラスはお客様のお受取金額 を表し、マイナスはお支払金額を表します。 ▼「お客様の受払金額」機のマイナスは、お客様のお支払金額を表します。

|                   | 投資者の皆様へ                                                                                               |              |
|-------------------|----------------------------------------------------------------------------------------------------|--------------|
| 有価語<br>現在語<br>達やか | E券の売買等を安全かつ確実に行うため、金融商品取引業者は、お客様との債権<br>私について、随時、ご開会しておりますが、お取引について、ご不審の点がある<br>Nにその金融機品取引業者へお単出ください。 | ・債務の<br>ときは、 |
|                   | 各金融商日本証券1                                                                                             | 取引所<br>協会    |
| なお.               | 投資信託の解約のご報告は、各投信委託株式会社に代わって当社がお知らせい                                                                   | たします         |

豊トラスティ証券株式会社 T E L 03-3667-5211 連絡先 お客様相談窓口

TEL 03-3667-5260 内容をご確認のうえ、ご不明の点がございましたら、 すみやかに上記連絡先まで直接ご連絡ください。

取扱店 木店

約定年月日 受渡月日

(2)受信年月や報告書の種類などの条件を入力し、「検索」ボタンを押下します。

信書照会

| 受信年月     202011     ~ 202110     yyyymm       報告書種類     全て     、       状態     ○全て     ○開封済     ●未開封 | 受信年月     20       報告書種類     全 | 2011    | ~ 202110 | yyyymm |  |
|----------------------------------------------------------------------------------------------------|-------------------------------|---------|----------|--------|--|
| 報告書種類<br>全て √<br>状態<br>○全て ○開封済 ●未開封<br>検索<br>クリア                                                   | <b>報告書種類</b> 全                |         |          |        |  |
| 状態<br>○全て ○開封済 ●未開封<br>検索 クリア                                                                       |                               | · C 🗸 🗸 |          |        |  |
| 検索クリア                                                                                               | 状態                            | 全て ○開封済 | § ●未開封   |        |  |
| 検索クリア                                                                                               |                               |         |          |        |  |
| 検索クリア                                                                                               |                               |         |          | _      |  |
|                                                                                                    |                               |         | 検索       | クリア    |  |

# 【口座情報照会】

## 口座情報照会

| ■お客様基本情報 |           |  |
|----------|-----------|--|
| 口座番号     | 1000004   |  |
| ご氏名      | 題太 豊      |  |
| ご氏名カナ    | ユタカ タロウ   |  |
| 生年月日     | 1990年1月1日 |  |
| 性別       | 男性        |  |

#### ■現住所

| ご住所     | 103-0014<br>東京都中央区日本橋蛎殻町<br>1-16-12<br>フタカビル |
|---------|----------------------------------------------|
|         |                                              |
| ご住所カナ   | トウキヨウト チユウオウク ニホンバシカキガラチヨウ<br>ユタカビル          |
| メールアドレス | support@yutaka-trusty.co.jp                  |
| お電話番号   | 03-3667-5211                                 |
| 携帯電話番号  |                                              |
| FAX番号   |                                              |

## 

|         | 名義人名: 豊 太郎      |   |  |
|---------|-----------------|---|--|
|         | 名義人名カナ: ユタカ タロウ |   |  |
| 振込指定登録先 | 銀行・その他金融機関      |   |  |
|         | みずほ銀行 東京営業部     |   |  |
|         | 普通預金 1234567    | ) |  |

| ■ご送金先情報 |                        |
|---------|------------------------|
|         | 三井住友銀行                 |
| 送金先金融機関 | すいれん支店                 |
|         | 普通預金 1234567           |
|         | 名義人名: 豊トラスティ証券 (株)株式口座 |

弊社にご登録いただいているお客様情報をご確認 いただくことができます。

もし転居や転勤、銀行口座の変更などに伴い、 ご登録情報に変更が生じた場合は、速やかに弊 社お客様サポートデスク、または営業担当者に お申し出ください。

変更手続きに必要な「登録情報変更届」をお送りいたします。

お振込情報は、お客様のご依頼により弊社から投資資金 をご返金する際の送金先口座となります。 ※登録情報変更届にて変更可能です。

ご送金情報は、お客様が弊社宛に投資資金を送金される際の送金先口座となります。 ※弊社指定のため変更できません。

# 【口座開設状況照会】

#### 口座開設状況照会

| ▼ ジュニアNISA(未成年者少額投資非課税口座)                                                                                                    |      |     |      |   |       |  |
|----------------------------------------------------------------------------------------------------|------|-----|------|---|-------|--|
| N I S A 開設の流れ<br>(申込)→(書類提出)→(税務署審査)→(開設)                                                                                     |      |     |      |   |       |  |
| ご利用期間                                                                                                    |      | 基準日 |      |   |       |  |
|                                                                                                    |      |     |      |   |       |  |
| 口座の種類                                                                                                    | 開設状況 |     | 申込状況 | 3 | 説明ページ |  |
| ジュニアNISA(未成年者少額投資非課税口座)                                                                                                    |      |     |      |   |       |  |
| (開設状況の表示について)<br>• 本年の勘定年の開設状況が表示されております。<br>• 翌年の開設や廃止については、翌年になるまで表示されませんのでご了承ください。<br>• ジュニアNISAの場合は「ご利用期間」、「基準日」は表示されません。 |      |     |      |   |       |  |

(表記の口座番号について)

- 「通常口座番号」は現在ログイン中の「ジュニアNISA用口座番号」に紐付けられた払出し制限のない口座番号です。 まだ払出し制限のない口座が開設されていない場合は「-」になります。
- 「ジュニアNISA用口座番号」は、現在ログイン中の口座番号です。

#### ▼ 各種お取引口座

| 口座の種類     | 開設状況 | 申込状況 | 説明ページ |
|-----------|------|------|-------|
| 大証指数先物    | 開設   | -    | -     |
| ミニ日経平均先物  | 開設   | -    | -     |
| 大証指数オプション | 未開設  | -    | -     |

| ▼ 電子交付 |      |      |       |  |  |
|--------|------|------|-------|--|--|
| 口座の種類  | 開設状況 | 申込状況 | 説明ページ |  |  |
| 電子交付   | 開設   | -    | -     |  |  |

| ▼ その他口座    |      |      |       |  |
|------------|------|------|-------|--|
| 口座の種類      | 開設状況 | 申込状況 | 説明ページ |  |
| Yutaka24口座 | 未開設  | -    | -     |  |
| ゆたかCFD口座   | 未開設  | _    | _     |  |
|            |      |      |       |  |

# 弊社にご開設いただいているお客様の取引口座 をご確認いただくことができます。

# 【ログインパスワードの変更方法】

(1)現在登録されているパスワードと、変更後のパスワードをそれぞれ入力 し、「変更する」ボタンを押下します。 ※英文字と数字をそれぞれ一つ以上使用し、6桁以上で設定してください。

ログインパスワード変更

| 現在のパスワード  | ●●●●●●●●●<br>※ソフトキーボードを使う。 |
|-----------|----------------------------|
| 新パスワード    | ●●●●●●●●●<br>※ソフトキーボードを使う。 |
| 新パスワードの確認 | ●●●●●●●●●                  |
|           | 変更する クリア                   |

# 【執行パスワードの変更方法】

(1)現在登録されているパスワードと、変更後のパスワードをそれぞれ 入力し、「変更する」ボタンを押下します。 ※4桁以上で設定してください。

執行パスワード変更

| ※ソフトキーボードを使う。         |
|-----------------------|
| ●●●●<br>※ソフトキーボードを使う。 |
| ●●●●                  |
|                       |
|                       |

# (2)変更完了画面が表示されて、変更手続きが完了しました。

| トップ 先物・オプション 資産管理 恩子交付 口座管理 メールサービス |  |  |  |  |  |  |  |
|-------------------------------------|--|--|--|--|--|--|--|
| ログインパスワード変更完了                       |  |  |  |  |  |  |  |
| パスワード変更が完了しました。                     |  |  |  |  |  |  |  |

# (2)変更完了画面が表示されて、変更手続きが完了しました。

| トップ             | 先物・オプション | 資産管理 | 電子交付 | 口座管理 | メールサービス |  |
|-----------------|----------|------|------|------|---------|--|
| 執行パスワード変更完了     |          |      |      |      |         |  |
| パスワード変更が完了しました。 |          |      |      |      |         |  |

【メールアドレスの変更方法】

(1)メニューから「メールサービス⇒メールアドレス登録」をクリックします。

| 電子交付         | 口座管理        | メールサービス                 |
|--------------|-------------|-------------------------|
|              | お客様向けお知らせ   | メールアドレス登録               |
| 18,182,170 P | 日 【お知らせ】テスト | メールサービス配信設定             |
| 資産明細へ        | 【お知らせ】テスト   | 先物・OPターゲットメー<br>02 9月8日 |
|              |             |                         |
|              | 豊太郎様へのお知    | 5せ                      |
|              | ただいまお知らせば   | にございません。                |
| 28,737.5     | 9           |                         |
|              |             |                         |

(2)現在登録されているメールアドレスが表示されるので、変更したいメールアドレス を選択します。その後、「変更要求」ボタンを押下します。

#### メールアドレス照会

| 選択         | 配信先        | メールアドレス                     | 端末 |
|------------|------------|-----------------------------|----|
| 0          | メインメールアドレス | support@yutaka-trusty.co.jp | РС |
| $\bigcirc$ | 必須配信先      | inabe@yutaka-trusty.co.jp   | 携帯 |
| 0          | 配信先 1      |                             |    |
| 0          | 配信先 2      |                             |    |

変更要求 本登録 削除

- 変更要求を行った段階では、メールアドレスの変更は完了いたしません。
- 変更要求後に弊社からメールにて送付する「キーワード」を指定し本登録をして頂くことによりメールアドレスの変更手続きが完了いたします。
- なお、「キーワード」の有効期限は、2日間となりますので、本登録されませんと自動的に消滅します。
- また、変更要求を複数回行われた場合、一番最後のキーワードのみ有効となります。
- メールアドレス欄に()付きで表示されているメールアドレスがある時は、現在変更要求中で本登録待ちとなっているメールアドレスの表示をしています。
- 端末欄に()付きで表示されている端末名がある時は、現在変更要求中で本登録待ちとなっている端末名の表示をしています。

(3)「その他メールアドレス」をクリックし、メールアドレスの入力欄に変更後の メールアドレス、及び端末の種類を入力します。その後、「変更確認」ボタンを 押下します。

#### メールアドレス変更要求

| 配信先          | 必須配信先                              |  |  |
|--------------|------------------------------------|--|--|
|              |                                    |  |  |
| ○ メインメールアドレス | (support@yutaka-trusty.co.jp P C)  |  |  |
| ● その他メールアドレス | (変更前:inabe@yutaka-trusty.co.jp 携帯) |  |  |
| メールアドレス      |                                    |  |  |
| 端末           |                                    |  |  |
|              |                                    |  |  |
|              | 李宙陸翌 カリマ 言ス                        |  |  |

## (5)変更要求の受付画面が表示されます。 ※この時点ではまだ変更されていません。

メールアドレス変更要求完了

変更要求を受付けました。 (メールアドレスはまだ変更されておりません)

| メールアドレス      | click365@yutaka-trusty.co.jp      |  |
|--------------|-----------------------------------|--|
|              | (変更前 : inabe@yutaka-trusty.co.jp) |  |
| 湍末           | P C<br>(変更前:携帯)                   |  |
|              |                                   |  |
| ・ 上記アドレスに「キー | ·<br>ワード」通知メールを発行いたします。           |  |

(4)確認画面が表示されるので、間違いが無ければ執行パスワードを入力後 「変更要求」ボタンを押下します。

#### メールアドレス変更要求確認

#### 以上の内容で変更要求をしてよろしいでしょうか?

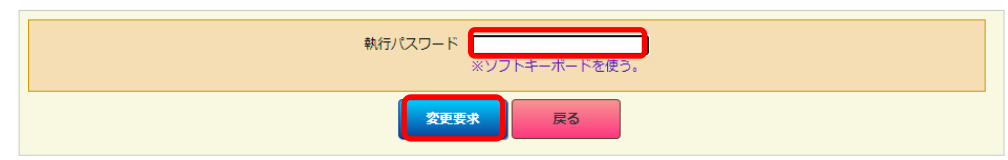

(6)変更後のメールアドレス宛に、以下の内容で確認メールが配信されるので、 本文中の「キーワード」を確認してください。

| 豊 太郎様                                                                                                    |                                                                                        |  |  |
|----------------------------------------------------------------------------------------------------|----------------------------------------------------------------------------------------|--|--|
| 毎度ご利用いただき                                                                                                    | 、ありがとうございます。                                                                           |  |  |
| メールア ドレス変更<br>つきましては、当メ<br>メールア ドレス本登<br>本登録の ご入力がお                                                                            | 要求のご入力を頂きました。<br>ールにあるキーワードを<br>録画面にてご入力ください。<br>済みになると変更が完了となります。                     |  |  |
| 変更要求日時:<br>現在のご登録:<br>変更のご依頼:<br>配信先:                                                                                          | 2021/10/28 08:49<br>inabe@yutaka-trusty.co.jp<br>click385@yutaka-trusty.co.jp<br>必須配信先 |  |  |
| キーワード:                                                                                                    | 68100978                                                                               |  |  |
| 豊トラスティ証券株式会社<br>お客様サポートデスク<br>フリーコール:0120-998-479<br>URL :https://www.yutaka-trusty.co.jp/<br>MaiI:support@yutaka-trusty.co.jp |                                                                                        |  |  |

## (7)再び「メールアドレス登録」画面を開き、変更するメールアドレスを 選択して「本登録」ボタンを押下します。

## (9)メールアドレスの本登録完了画面が表示され、変更手続きが終了しました。

メールアドレス照会

| 選択                                                               | 配信先                                                                                                    | メールアドレス                                                                                                    | 端末                       |
|------------------------------------------------------------------|----------------------------------------------------------------------------------------------------|----------------------------------------------------------------------------------------------------|--------------------------|
| 0                                                                | メインメールアドレス                                                                                                    | support@yutaka-trusty.co.jp                                                                                             | PC                       |
| $\bigcirc$                                                       | 必須配信先                                                                                                    | inabe@yutaka-trusty.co.jp<br>(click365@yutaka-trusty.co.jp)                                                             | 携帯<br>( P C)             |
| 0                                                                | 配信先 1                                                                                                    |                                                                                                    |                          |
| 0                                                                | 配信先 2                                                                                                    |                                                                                                    |                          |
|                                                                  | <b>*</b> 10.4                                                                                                    |                                                                                                    |                          |
|                                                                  |                                                                                                    |                                                                                                    |                          |
| <ul> <li>変更要求<br/>変更要求<br/>なお、<br/>また、愛</li> <li>メールブ</li> </ul> | ☆行った段階では、メールアドレスの変更は売了↓<br><%後に弊社からメールにて送付する「キーワード」を<br>「キーワード」の有効期限は、2日間となりますので<br>を要要求を複数回行われた場合、一番最後のキーワー<br>アドレス欄に( ) 付きで表示されているメールアド | いとしません。<br>活走し本登録をして頂くことによりメールアドレスの変更手続きが予<br>こ、本登録されませんと自動的に消滅します。<br>- ドのみ有効となります。<br>シスがある時は、現在変更要求中で本登録待ちとなっているメールJ | 宅了いたします。<br>アドレスの表示をしていま |
| す。                                                               | - ( ) 付きで表示されている端末名がある時け 預                                                                                                    |                                                                                                    |                          |

# (8)確認画面が表示されるので、メールにて通知されたキーワードと執行 パスワードをそれぞれ入力して「本登録」ボタンを押下します。

#### メールアドレス本登録確認

| 配信先     | 必須配信先                                                            |  |
|---------|------------------------------------------------------------------|--|
|         |                                                                  |  |
| メールアドレス | click365@yutaka-trusty.co.jp<br>(変更前: inabe@yutaka-trusty.co.jp) |  |
| 端末      | P C<br>(変更前:携帯)                                                  |  |

#### 以上の内容で登録してよろしいでしょうか?

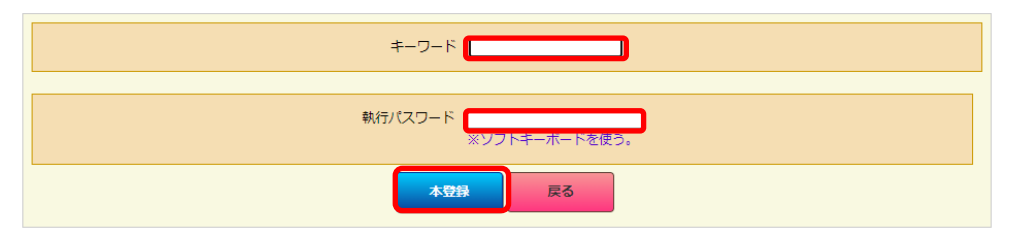

#### メールアドレス本登録完了

| 登録を完了しました。    |                                                                                     |  |  |  |
|---------------|-------------------------------------------------------------------------------------|--|--|--|
| 配信先           | 必須配信先                                                                               |  |  |  |
|               |                                                                                     |  |  |  |
| メールアドレス       | click365@yutaka-trusty.co.jp<br>(変更前: inabe@yutaka-trusty.co.jp)                    |  |  |  |
| 端末            | P C<br>(変更前:携帯)                                                                     |  |  |  |
| メールアドレス<br>端末 | click365@yutaka-trusty.co.jp<br>(変更前: inabe@yutaka-trusty.co.jp)<br>P C<br>(変更前:携帯) |  |  |  |

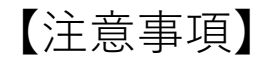

◎メールアドレスの新規登録は、登録されていない箇所を選択し、 変更方法と同様の手順で登録できます。

◎メールアドレスは、メインメールアドレス及び必須連絡先を同 ーアドレスで登録することは可能ですが、配信先アドレスについ ては同一アドレスで登録できません。

◎メールアドレスの削除は、執行パスワードの入力のみで可能です。 ※メインメールアドレス及び必須連絡先は削除できません。

【メール配信の設定変更方法】

(1)メールの配信設定を変更したいサービス名を選択して「変更する」ボタン を押下します。

メールサービス配信設定照会

|      | IIIIIIIIIIIIIIIIIIIIIIIIIIIIIIIIIIII |      |                             |    |                   |
|------|--------------------------------------|------|-----------------------------|----|-------------------|
| 選択   | サービス名                                | 配信設定 | 配信先<br>メールアドレス              | 端末 | 配信時刻              |
|      | 生物・OPターゲットメール                        | 融信由  | 必須配信先                       | PC | 即時配信              |
| U    | 元初・ロアタークットメール                        | 비미하다 | support@yutaka-trusty.co.jp | PC |                   |
|      | 先物・OP約定通知メール                         | 配信中  | 必須配信先                       | ΡC | 即時配信              |
|      |                                      |      | support@yutaka-trusty.co.jp |    |                   |
|      |                                      |      | 必須配信先                       | PC | 1 8 • 0 0 /- 白動配信 |
|      |                                      | 见火   | support@yutaka-trusty.co.jp |    |                   |
| 変更する |                                      |      |                             |    |                   |

(2)「配信設定」をクリックし、配信先メールアドレスを変更したい場合は「配信中」を、配信を停止したい場合は「配信不要」を選択します。

#### メールサービス配信設定

| サービス名 | 先物・OPターゲットメール |                                   |  |
|-------|---------------|-----------------------------------|--|
|       |               |                                   |  |
| 配信設定  | 配信不要 >        | (変更前:配信中)                         |  |
|       | - ~           | (変更前:必須配信先)                       |  |
| 配信先   |               | (変更前:support@yutaka-trusty.co.jp) |  |
|       |               | (変更前: P C)                        |  |
| 配信時刻  | 即時配信          |                                   |  |

(3)配信先メールアドレスを変更したい場合は続けて「配信先」をクリックし、 配信先を選択します。その後、「変更確認」ボタンを押下します。

#### メールサービス配信設定

| サービス名 | 先物・OPターゲットメール |                                   |
|-------|---------------|-----------------------------------|
| 配信設定  | 配信中 🗸         | (変更前:配信中)                         |
|       | <b>—</b>      | (変更前:必須配信先)                       |
| 配信先   | 必須配信先         | (変更前:support@yutaka-trusty.co.jp) |
|       |               | (変更前: P C)                        |
| 配信時刻  | 即時配信          |                                   |
|       |               |                                   |
|       |               |                                   |

(4)確認画面が表示されるので、変更内容に問題が無ければ執行パスワードを 入力後、「変更する」ボタンを押下します。その後、配信設定完了画面が表 示されます。

#### メールサービス配信設定確認

| サービス名 | 先物・Ο Ρ ターゲットメール |                                   |  |  |
|-------|-----------------|-----------------------------------|--|--|
|       |                 |                                   |  |  |
| 配信設定  | 配信不要            | (変更前:配信中)                         |  |  |
| 配信先   | -               | (変更前:必須配信先)                       |  |  |
|       | -               | (変更前:support@yutaka-trusty.co.jp) |  |  |
|       | -               | (変更前: PC)                         |  |  |
| 配信時刻  | 即時配信            |                                   |  |  |

#### 上記の内容で設定してよろしいでしょうか?

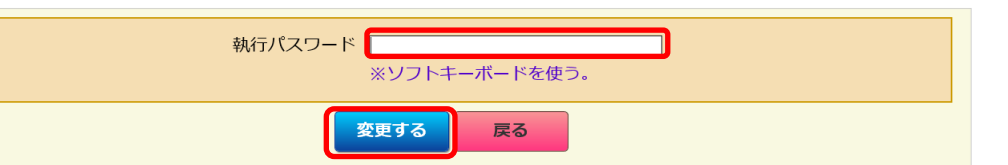

変更確認 戻る

35

◎登録をする場合

## (1)「登録する」ボタンを押下します。

先物OPターゲットメール照会

| 通知メールアドレス | support@yutaka-trusty.co.jp (PC) |  |
|-----------|----------------------------------|--|
|           |                                  |  |
|           | 登録する                             |  |
|           |                                  |  |

## (2)ターゲットメールを配信したい「銘柄」「限月」「単価(円)」「単価 条件」をそれぞれ入力し、ナイトセッションも対象とするか選択して「登録 確認」ボタンを押下します。 ※権利行使価格(円)は使用しません。

#### 先物OPターゲットメール登録

| 経225先物><br>1年12月限月> |
|---------------------|
| 1年12月限月 ~           |
|                     |
| ◆ 円                 |
| ✓                   |
|                     |
| 円                   |
| ✓                   |
| るの配信しない             |
|                     |

(3)確認画面が表示されるので、変更内容に問題が無ければ執行パスワードを 入力後、「登録する」ボタンを押下します。

#### **先物OPターゲットメール登録確認**

| 銘柄コード           | 33-12三二日経  |
|-----------------|------------|
| 限月              | 2021年12月限月 |
| 権利行使価格(円)       | 円          |
| 市場              | 大証         |
|                 |            |
| 単価(円)           | 28,500 円   |
| 単価条件            | 以下         |
| ナイト・セッション時間帯の配信 | 配信する       |

#### 以上の内容で登録してもよろしいでしょうか?

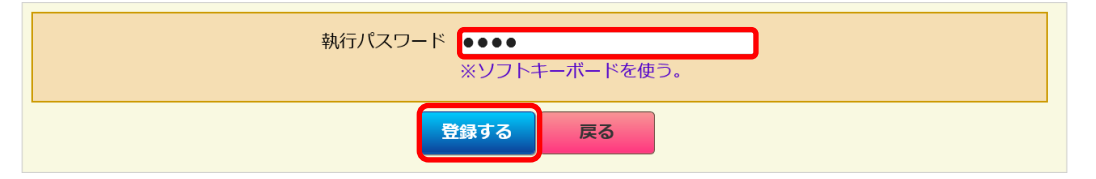

## (4)登録完了画面が表示されて、登録手続きが完了しました。

先物OPターゲットメール登録完了

#### 登録を完了しました。

| 銘柄コード           | 33-12三日経   |
|-----------------|------------|
| 限月              | 2021年12月限月 |
| 権利行使価格(円)       | Р          |
| 市場              | 大証         |
|                 |            |
| 単価(円)           | 28,500 円   |
| 単価条件            | 以下         |
| ナイト・セッション時間帯の配信 | 配信する       |

登録確認 戻る

# ◎変更をする場合

## (1)変更したい設定を選択し、「変更する」ボタンを押下します。

#### 先物OPターゲットメール照会

| 通知メ· | 通知メールアドレス support@yutaka-tu |                       | trusty.co.jp (PC | )         |                     |            |      |
|------|-----------------------------|-----------------------|------------------|-----------|---------------------|------------|------|
|      | 1/1                         |                       |                  |           |                     | 10件        | 表示 🖌 |
| 224  | +18                         | 銘柄                    |                  | Nor ( A H | Page 17 at          |            | メール  |
| 選択   | 巾場                          | 権利行使価格                |                  | 単価/ 染什    | 金球口时                | 有幼期限       | 送信日時 |
| 0    | 大証                          | 33-12ミニ日経<br>2021年12月 |                  | 28,000 ↓  | 2021/11/03 11:20:19 | 2021/12/03 | 未送信  |
|      | 1/1                         |                       |                  |           |                     |            |      |
|      |                             |                       | 登録する             | 変更する      | 削除する                |            |      |

# (2)変更する項目に変更後の内容を入力し、「変更確認」ボタンを押下します。

#### 先物OPターゲットメール変更

| 銘柄コード        | ミニ日経225先物▼<br>(変更前:33-12ミニ日経)                       |
|--------------|-----------------------------------------------------|
| 限月           | 2 0 2 1 年 1 2 月限月 →<br>(変更前: 2 0 2 1 年 1 2 月)       |
| 権利行使価格(円)    | ▼ 円 (変更前:)                                          |
| 市場           | 大証 →<br>(変更前:大証)                                    |
|              |                                                     |
| 単価(円)        | 28500         円           (変更前:28000)               |
| 単価条件         | 以下 ▼<br>(変更前:以下)                                    |
| ナイト・セッション時間帯 | <ul> <li>○配信する○配信しない</li> <li>(変更前:配信する)</li> </ul> |

(3)確認画面が表示されるので、変更内容に問題が無ければ執行パスワードを入力後、「変更する」ボタンを押下します。

先物OPターゲットメール変更確認

| 3<br>銘柄コード 3<br>( | 33-12ミニ日経<br>(変更前:33-12ミニ日経) |  |
|-------------------|------------------------------|--|
| 限月 22<br>(1       | 021年12月限月<br>変更前:2021年12月)   |  |
| 権利行使価格(円) 円       | 円<br>(変更前:)                  |  |
| 市場 大 (            | 大証<br>(変更前:大証)               |  |
|                   |                              |  |
| 単価(円)             | 28,500 円<br>(変更前: 28000)     |  |
| 単価条件              | 以下<br>(変更前:以下)               |  |
| ナイト・セッション時間帯の配信   | 配信する<br>(変更前:配信する)           |  |

#### 以上の内容に変更してよろしいでしょうか?

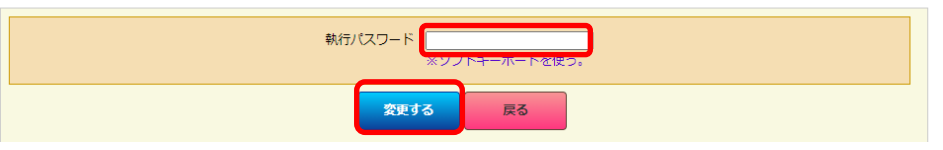

# (4)変更完了画面が表示されて、変更手続きが完了しました。

#### 先物OPターゲットメール変更完了

変更を完了しました。

| 銘柄コード          | 3 3 - 1 2 ミニ日経<br>(変更前: 3 3 - 1 2 ミニ日経 ) |  |
|----------------|------------------------------------------|--|
| 限月             | 2 0 2 1 年1 2月限月<br>(変更前: 2 0 2 1 年1 2月)  |  |
| 権利行使価格(円)      | 。                                        |  |
| 市場             | 大証<br>(変更前: 大証)                          |  |
|                |                                          |  |
| 単価(円)          | 28,500円<br>(変更前:28000)                   |  |
| 単価条件           | 以下<br>(変更前:以下)                           |  |
| ナイト・セッション時間帯の配 | 配信する         (変更前:配信する)                  |  |

変更確認 戻る

# ◎削除をする場合

## (1)削除したい設定を選択し、「削除する」ボタンを押下します。

#### 先物OPターゲットメール照会

| 銘柄        |                                  |                                       |                                                              |                                                                                       |                                                                                                    |
|-----------|----------------------------------|---------------------------------------|--------------------------------------------------------------|---------------------------------------------------------------------------------------|----------------------------------------------------------------------------------------------------|
| BR H      |                                  | 単価/冬件                                 | 登録日時                                                         | 有効期限                                                                                  | メール                                                                                                    |
| 権利行使価格    |                                  |                                       |                                                              |                                                                                       | 送信日時                                                                                                    |
| 33-12ミニ日経 |                                  |                                       |                                                              |                                                                                       |                                                                                                    |
| 2021年12月  |                                  | 28,500 ↓                              | 2021/11/03 12:07:16                                          | 2021/12/03                                                                            | 未送信                                                                                                    |
|           | <b>権利行使価格</b> 33-12ミニ日経 2021年12月 | 権利行使価格       33-12ミニ日経       2021年12月 | 権利行使価格       3 3 - 1 2 ミニ日経       2 0 2 1 年 1 2 月   28,500 ↓ | 権利行使価格       3 3 - 1 2 ミニ日経       2 0 2 1 年 1 2 月       28,500↓   2021/11/03 12:07:16 | 権利行使価格        3 3 - 1 2 ミニ日経     2 0 2 1 年1 2 月       2 0 2 1 年1 2 月     28,500 ↓   28,500 ↓ 2021/11/03 12:07:16 2021/12/03 |

# (2)確認画面が表示されるので、削除内容に問題が無ければ執行パスワードを入力後、「削除する」ボタンを押下します。

#### 先物OPターゲットメール削除確認

| 銘柄コード          | 33- | 1 2 ミニ日経 |  |  |
|----------------|-----|----------|--|--|
| 限月             | 202 | 1年12月    |  |  |
| 権利行使価格(円)      | 円   | А        |  |  |
| 市場             | 大証  |          |  |  |
|                |     |          |  |  |
| 単価(円)          |     | 28,500 円 |  |  |
| 単価条件           |     | ব μ      |  |  |
| ナイト・セッション時間帯の配 | 信   | 配信する     |  |  |
|                |     |          |  |  |

#### 上記内容を削除してもよろしいでしょうか?

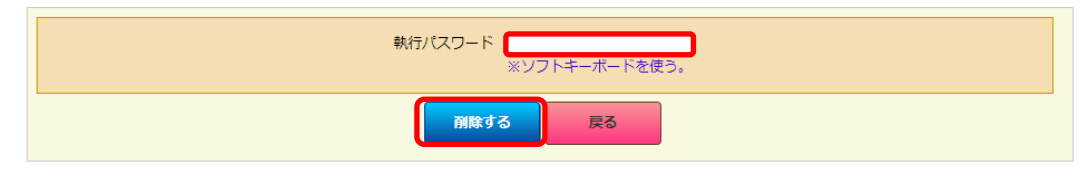

# (3)削除完了画面が表示されて、削除手続きが完了しました。

先物OPターゲットメール削除完了

#### 削除を完了しました。

| 銘柄コード           | 3 3 - 1 2 ミニ日経 |          |
|-----------------|----------------|----------|
| 限月              | 2021年12月       |          |
| 権利行使価格(円)       | А              |          |
| 市場              | 大証             |          |
|                 |                |          |
| 単価(円)           |                | 28,500 円 |
| 単価条件            |                | ন্দ      |
| ナイト・セッション時間帯の配信 |                | 配信する     |
|                 |                |          |